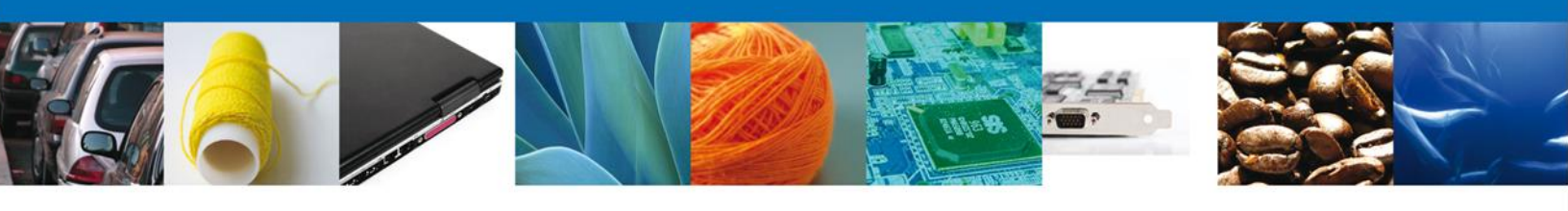

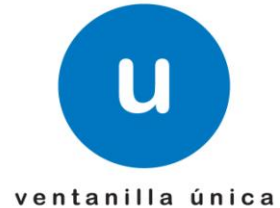

# Manual de Usuario

**Ventanilla Única de Comercio Exterior Mexicano** Aviso Sanitario de Importación de Productos-Usuarios Externos

Versión: 1.0.0 Fecha de Publicación: 26 de Febrero de 2013

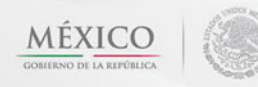

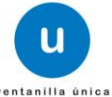

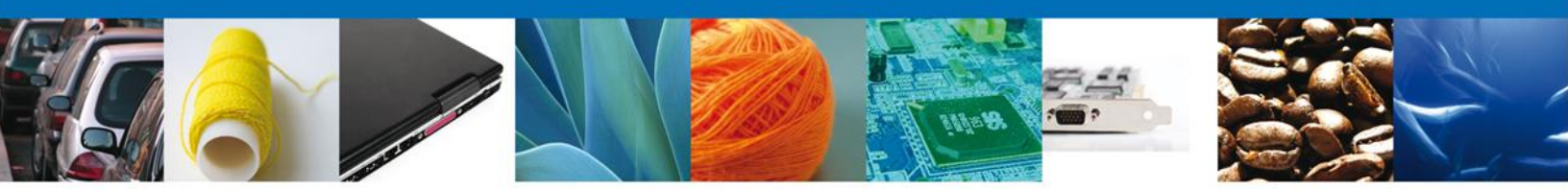

Sumario

#### Propósito

El propósito del manual es proporcionar información del sistema al usuario final, sobre los procesos y elementos que componen el módulo 026.06.01 COFEPRIS – Aviso Sanitario de Importación de Productos.

Las audiencias para este documento son:

| Audiencia          | Propósito                                                                                                    |
|--------------------|----------------------------------------------------------------------------------------------------|
| Persona Física     | Permitir al Solicitante ingresar datos y requisitos necesarios, además<br>anexar o asociar los documentos obligatorios para iniciar el trámite de<br>Aviso Sanitario de Importación de Productos. |
| Persona Moral      | Permitir al Solicitante ingresar datos y requisitos necesarios, además<br>anexar o asociar los documentos obligatorios para iniciar el trámite de<br>Aviso Sanitario de Importación de Productos. |
| Capturista Privado | Permitir al Solicitante ingresar datos y requisitos necesarios, además asociar los documentos obligatorios para iniciar el trámite de Aviso Sanitario de Importación de Productos.                |

#### Tabla de Revisiones

La siguiente tabla describe los cambios o actualizaciones que ha sufrido el documento.

| Fecha           | Autor                        | Descripción de los cambios |
|-----------------|------------------------------|----------------------------|
| 22/Octubre/2012 | Irais Pantoja Campos         | Versión Inicial            |
| 30/Enero/2013   | Nancy Berenice Fierro Arenas | Actualización              |

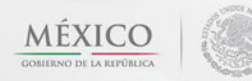

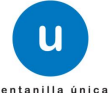

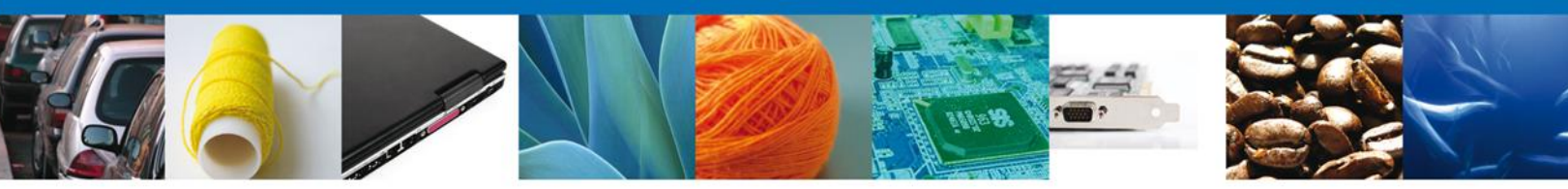

Manual de Usuario

#### Contenido

| Sumario                                 | 2  |
|-----------------------------------------|----|
| Propósito                               | 2  |
| Tabla de Revisiones                     | 2  |
| Manual de Usuario                       | 3  |
| Contenido                               | 3  |
| Trámites                                | 4  |
| Solicitar Aviso Sanitario               | 4  |
| Capturar Solicitud                      | 8  |
| Seccion Solicitante                     | 8  |
| Seccion Datos de la Solicitud           | 9  |
| Seccion Terceros Relacionados           | 12 |
| Requisitos Necesarios                   | 21 |
| Anexar Requisitos                       | 22 |
| Firmar                                  | 26 |
| Acuses y Resoluciones                   | 27 |
| Trámites                                | 30 |
| Confirmar Notificacion de requerimiento | 30 |
| Bandeja de Tareas Pendientes            | 30 |
| Confirmar Notificación                  | 31 |
| Firmar                                  | 32 |
| Acuses y Resoluciones                   | 33 |
| Trámites                                | 36 |
| Atender Requerimiento                   | 36 |
| Bandeja de Tareas Pendientes            | 36 |
| Consultar Requerimiento de Informacion  | 37 |
| Anexar Documentos                       | 37 |
| Firmar Promocion                        | 39 |
| Acuses y Resoluciones                   | 40 |
| Trámites                                | 43 |
| Confirmar Notificación de Resolución    | 43 |
| Bandeja de Tareas Pendientes            | 43 |
| Confirmar Notificacion                  | 44 |
| Firmar                                  | 45 |
| Acuses y Resoluciones                   | 46 |

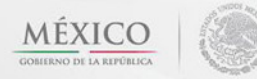

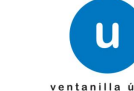

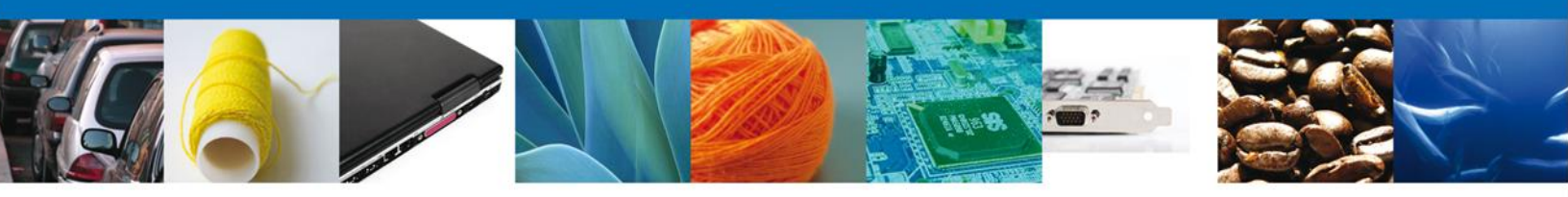

# SOLICITAR AVISO SANITARIO DE IMPORTACIÓN DE IMPORTACIÓN DE PRODUCTOS

El usuario deberá seleccionar el menú **Trámites** y la pantalla desplegará los íconos de las diversas dependencias que forman parte de la Ventanilla Única. En este caso el usuario deberá seleccionar el ícono que corresponde a **SALUD**.

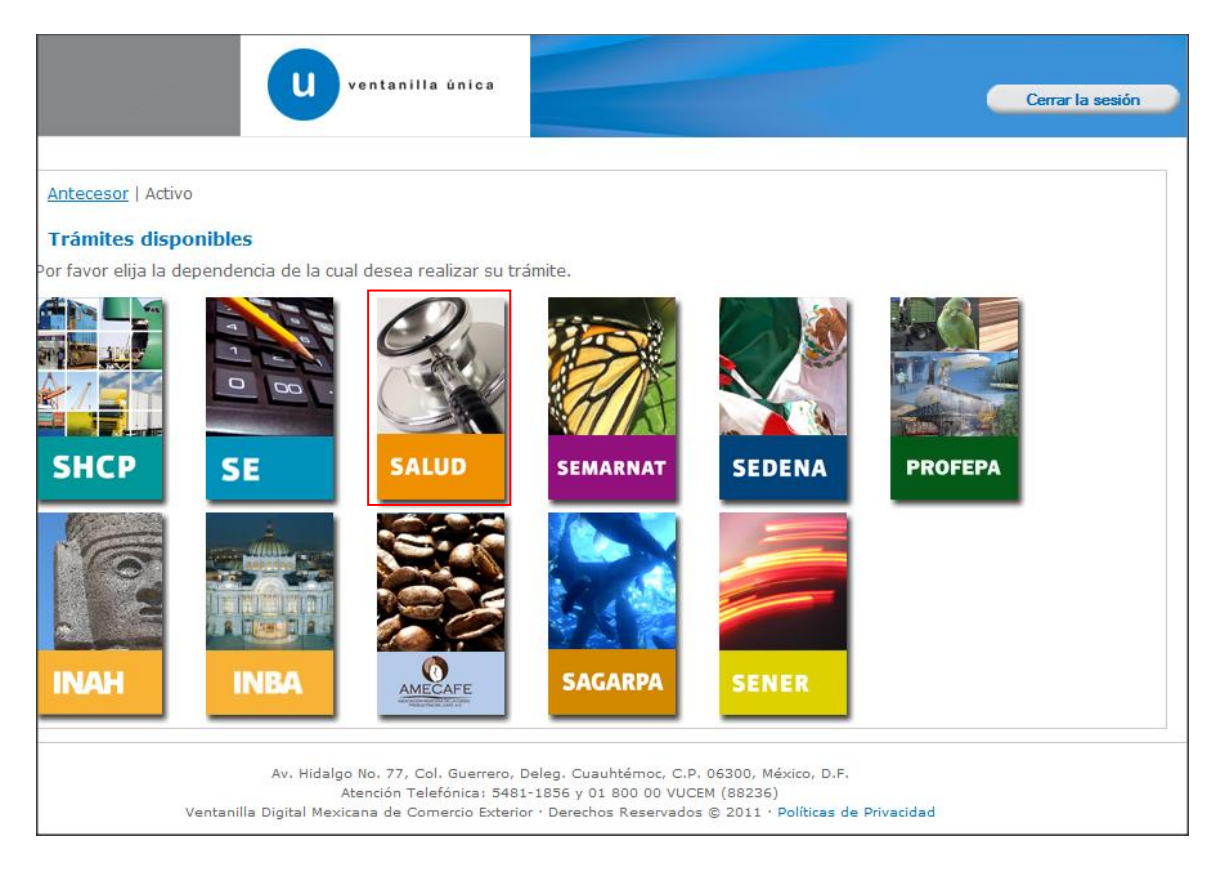

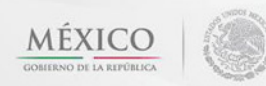

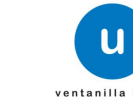

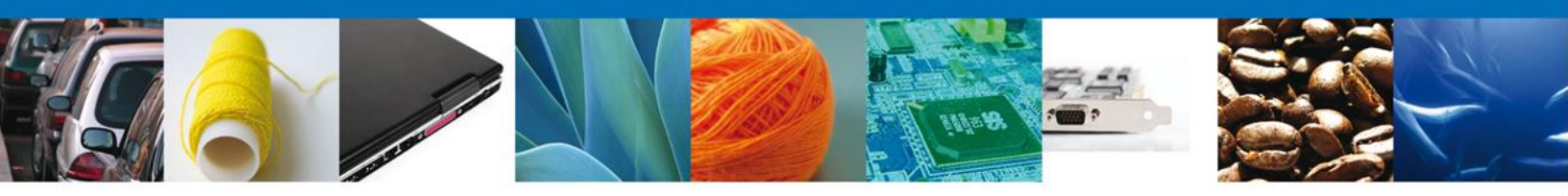

La pantalla desplegará la información que contiene los trámites disponibles de la **SECRETARIA DE SALUD**, debiendo elegir el usuario la opción **COFEPRIS**.

| Cerrar la sesión | u ventanilla única  |                                                   |
|------------------|---------------------|---------------------------------------------------|
|                  | es                  | Antecesor   Activo<br>Trámites disponible         |
|                  | que desea realizar. | <b>SALUD</b><br>Por favor elija el trámite o      |
| [+]              |                     | COFEPRIS                                          |
|                  |                     |                                                   |
|                  |                     |                                                   |
|                  |                     |                                                   |
| [+]              | que desea realizar. | SALUD<br>Por favor elija el trámite o<br>COFEPRIS |

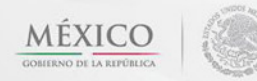

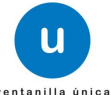

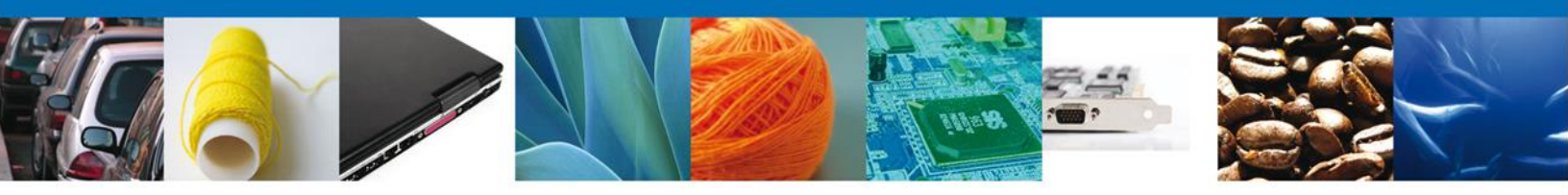

Una vez que se ha seleccionado la opción Aviso Sanitario, la pantalla desplegará la lista de trámites disponibles, en la cual se deberá seleccionar las opciones

Aviso Sanitario de Importación de Productos Aviso de Importación de Insumos para la Salud Aviso de Modificación de Aduana Aviso de Importación de Precursores Químicos o Productos Químicos Esenciales Aviso de Exportación de Precursores Químicos o Productos Químicos Esenciales

|           | U ventanilla única                                                                                                    | sesión |
|-----------|----------------------------------------------------------------------------------------------------|--------|
|           |                                                                                                    |        |
| Antece    | sor   Activo                                                                                                    |        |
| Trámi     | tes disponibles                                                                                                    |        |
|           |                                                                                                    |        |
| SALUI     | D                                                                                                    |        |
| Por favoi | r elija el trámite que desea realizar.                                                                                         |        |
| COFEP     | RIS                                                                                                    | [-]    |
|           | Permiso Sanitario de Importación de Productos                                                                                  | [+]    |
|           | Permiso Sanitario de Importación de Insumos para la Salud                                                                      | [+]    |
|           | Permiso de Importación o Exportación de Materias Primas o Medicamentos que sean o contengan Estupefacientes o<br>Psicotrópicos | [+]    |
|           | Permiso de Internación o Salida de Productos Humanos                                                                           | [+]    |
|           | Permiso de importación de PLAFEST                                                                                              | [+]    |
|           | Aviso Sanitario                                                                                                    | [-]    |
|           | AVISO SANITARIO DE IMPORTACIÓN DE PRODUCTOS                                                                                    |        |
|           | AVISO DE IMPORTACIÓN DE INSUMOS PARA LA SALUD                                                                                  |        |
|           | AVISO DE IMPORTACIÓN DE PRECURSORES QUÍMICOS O PRODUCTOS QUÍMICOS ESENCIALES                                                   |        |
|           | AVISO DE EXPORTACIÓN DE PRECURSORES QUÍMICOS O PRODUCTOS QUÍMICOS ESENCIALES                                                   |        |
|           | AVISO DE MODIFICACIÓN DE ADUANA                                                                                                |        |

- Aviso Sanitario[-]
  - COFEPRIS-01-006 Aviso sanitario de importación de productos
    - COFEPRIS-01-018 Aviso de Importación de Insumos para la Salud
  - <u>COFEPRIS-03-008 Aviso de Importación de Precursores Químicos o Productos</u> <u>Químicos Esenciales</u>
  - <u>COFEPRIS-03-011 Aviso de Exportación de Precursores Químicos o Productos</u> <u>Químicos Esenciales</u>
  - <u>COFEPRIS-01-023 Aviso de Modificación de Aduana</u>

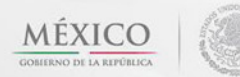

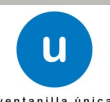

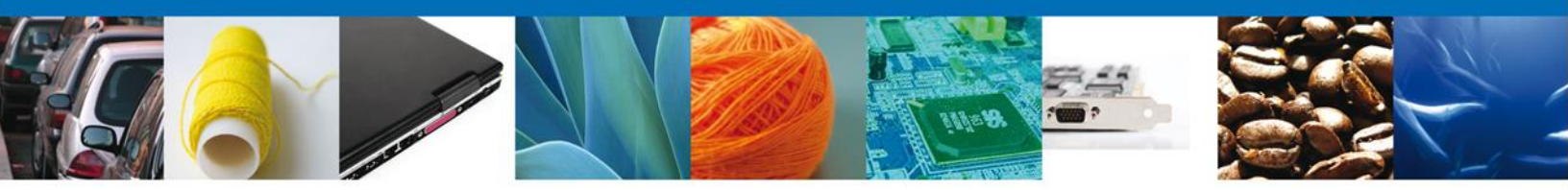

Al seleccionar el trámite correspondiente (Aviso Sanitario de importación de Productos), se desplegará la pantalla del Trámite seleccionado donde se deberá realizar:

Como se puede apreciar en la parte superior aparece iluminado en verde los pasos que se siguen para el registro.

- 4 Capturar Solicitud
  - -Solicitante
  - o -Datos de la Solicitud
  - −Terceros Relacionados
- Requisitos necesarios
- Anexar Requisitos
- Firmar Solicitud
- Acuses y Resoluciones

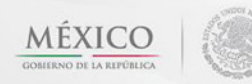

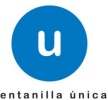

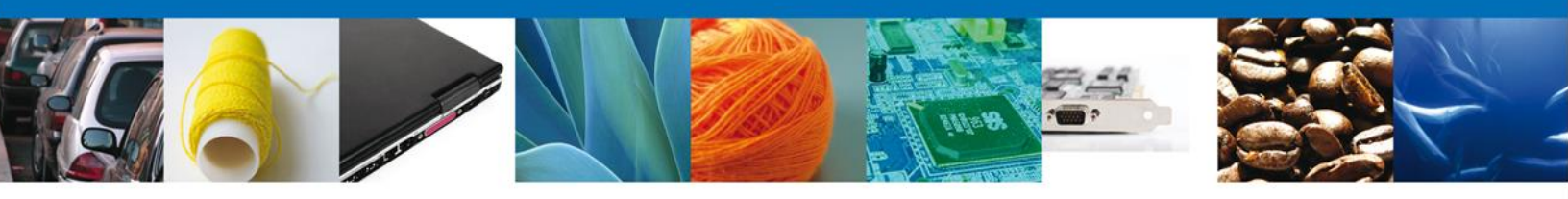

# **Capturar Solicitud**

# Sección Solicitante

Al abrir la pestaña **Solicitante** se deben ingresar los **Datos Generales y Domicilio Fiscal** del Solicitante.

| U ventanilla única                                                                                                    | Cerrar la sesión                                                                                                    |
|----------------------------------------------------------------------------------------------------|----------------------------------------------------------------------------------------------------|
| Antecesor   Activo                                                                                                    |                                                                                                    |
| Aviso Sanitario de Importación de Productos                                                                                                    |                                                                                                    |
| Capturar Solicitud     Z Requisitos Necesarios     Anexa                                                                                                    | ar Requisitos () Firmar Solicitud                                                                                                    |
| Solicitante Datos de la solicitud Terceros Relacionados                                                                                                    |                                                                                                    |
| Datos generales del solicitante         Denominación o razón social         ARMOUR PHARMACEUTICA SA DE CV         Actividad Económica Preponderante         Comercio al por mayor de productos farmacéuticos         Registro Federal de Contribuyentes         APH0609268C2 | Correo electrónico<br>eduardo.rivero@softtek.com                                                                                                    |
| Domicilio fiscal del solicitante<br>Calle<br>RIO YAQUI<br>Colonia<br>ISSSTE<br>Entidad federativa<br>HIDALGO<br>Municipio o delegación                                                                                                    | Número exterior     Número interior     Código postal       MZ 11 LT 2     42080       País       MÉXICO       Localidad       PACHUCA       Telefono |
| PACHUCA DE SOTO                                                                                                    |                                                                                                    |

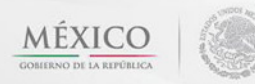

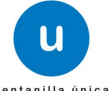

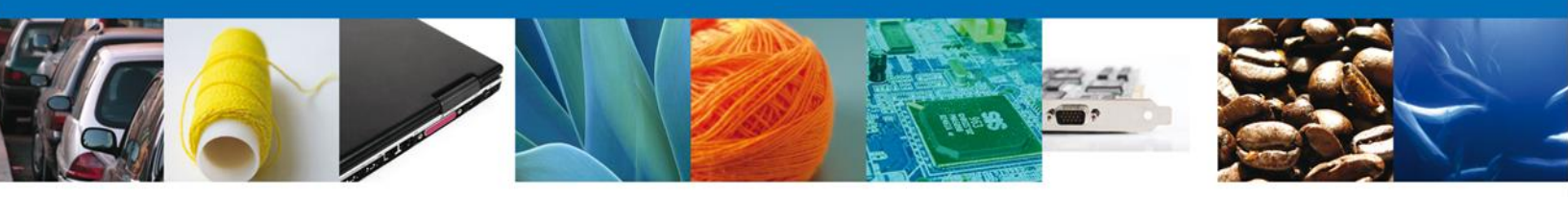

# Sección Datos De La Solicitud

En esta sección se solicitará los **Datos del establecimiento**, **S.C.I.A.N.**, régimen, aduana, todos **los datos del producto**, manifestaciones y declaraciones, se deberán ingresar los datos para continuar con la solicitud.

| ventanilla única                                                                                                    | Cerrar la sesión |
|----------------------------------------------------------------------------------------------------|------------------|
| Antecesor   Activo Aviso Sanitario de Importación de Productos Capturar Solicitud Requisitos Necesarios Anexar Requisitos O Firmar Solicitud                                  | Siguiente        |
| Solicitante Datos de la solicitud Terceros Relacionados Datos del establecimiento * Denominación o Razón Social                                                               | establecimiento  |
| Calle y Número <ul> <li>Código postal</li> <li>Entidad federativa</li> <li>Municipio o delegación</li> <li>Seleccione un valor</li> <li>Colonia</li> <li>Localidad</li> </ul> |                  |
| Correo electrónico  R.F.C del responsable sanitario  Teléfono                                                                                                    |                  |
| S.C.I.A.N Clave S.C.I.A.N. Descripción del S.C.I.A.N.                                                                                                    | 0                |
| Aviso de funcionamiento                                                                                                    |                  |

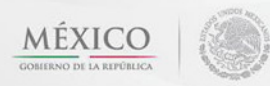

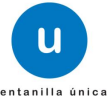

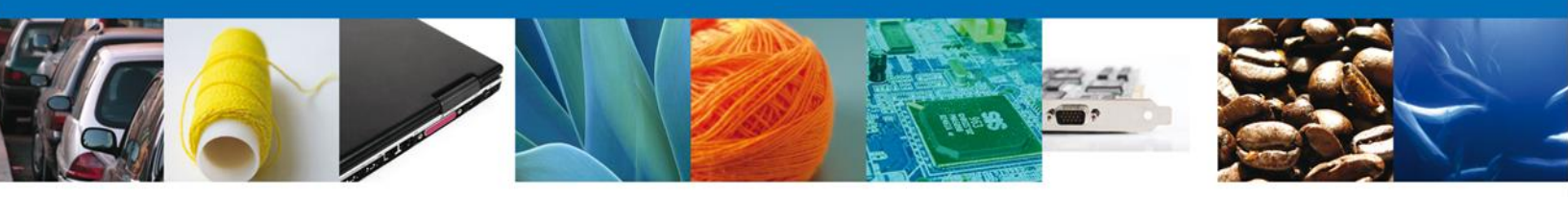

En este punto se deberá dar clic en **"Seleccionar Establecimiento"**, si se tiene conexión con **COFEPRIS** se indicará el RFC del establecimiento y aparecer en los datos que se solicitan, si no es el caso, el mismo sistema le informará y deberá de capturar toda la información requerida incluyendo la clave SCIAN, para poder continuar.

| abiecii | mientos disponibles:                  |                                |                    |                      |                      |
|---------|---------------------------------------|--------------------------------|--------------------|----------------------|----------------------|
| Est     | ablecimientos                         |                                |                    |                      | 0                    |
|         | Denominación o Razón<br>Social        | Calle y número                 | Entidad federativa | Delegación/Municipio | Colonia              |
|         | armour pharmaceutica,<br>s.a. de c.v. | rio yaqui manzana 11 lote<br>2 | HGO                | PACHUCA DE SOTO      | issste               |
|         |                                       |                                |                    |                      |                      |
|         |                                       | III                            |                    |                      | F                    |
|         |                                       | 14 - 01                        | Página 1 🛛 de 1 🔛  | ÞI.                  | Mostrando 1 - 1 de 1 |
| Estal   | blecimiento no localizad              |                                |                    | Ac                   | eptar Cancelar       |
|         |                                       |                                |                    |                      |                      |

#### EN CASO DE NO LOCALIZAR EL ESTABLECIMIENTO DESEADO, FAVOR DE DIRIGIRSE A LA OFICINA CENTRAL DE COFEPRIS O A LAS OFICINAS DE LAS ENTIDADES FEDERATIVAS CORRESPONDIENTES,

En esto casos significa que el establecimiento NO está dado de alta ante la Secretaría de Salud y se requiere de aviso de funcionamiento para poder realizar el trámite,

Para la captura de la **clave S.C.I.A.N** dependerá de lo anterior; si usted selecciono uno de los establecimientos disponibles la aplicación por default traerá ese dato, pero si usted no encontró el establecimiento y lo capturó entonces la usted seleccionara el botón "Agregar" para su captura

| S.C.I. | A.N              | 0                          |
|--------|------------------|----------------------------|
|        | Clave S.C.I.A.N. | Descripción del S.C.I.A.N. |
|        |                  |                            |
|        |                  |                            |
|        |                  |                            |
|        |                  |                            |
|        |                  | Agregar                    |

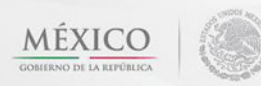

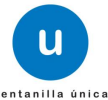

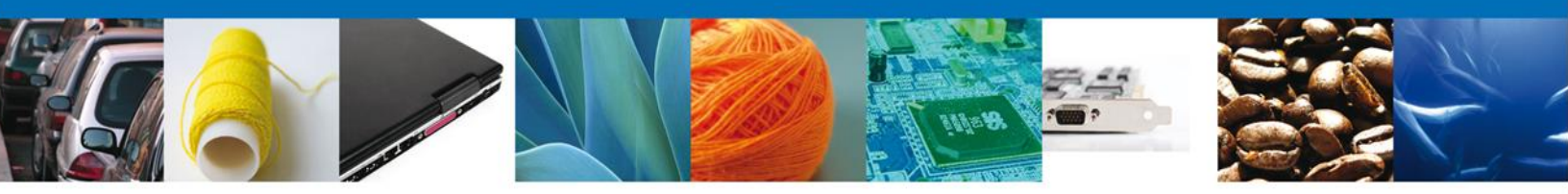

La siguiente pantalla muestra la captura de la Clave S.C.I.A.N., en la cual usted seleccionará la clave de un catalogo que se muestra y automáticamente la aplicación traerá la descripción del S.C.I.A.N.

| Clave S.C.I.A.N            | x |
|----------------------------|---|
| Clave S.C.I.A.N.           |   |
| 311112                     |   |
| Descripción del S.C.I.A.N. |   |
| Corte y empacado de carr   |   |
| Agregar Limpiar Cancelar   | ) |
|                            |   |

De igual forma se encuentra la siguiente sección se debe ingresar el- Régimen al que se destinará la mercancía junto con la Aduana, se deben ingresar ya que son datos requerido para continuar con la solicitud.

| Régimen al que se destinará la mercancía | * Aduana            |
|------------------------------------------|---------------------|
| Seleccione un valor                      | Seleccione un valor |

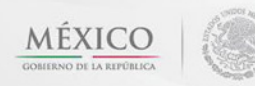

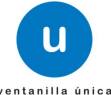

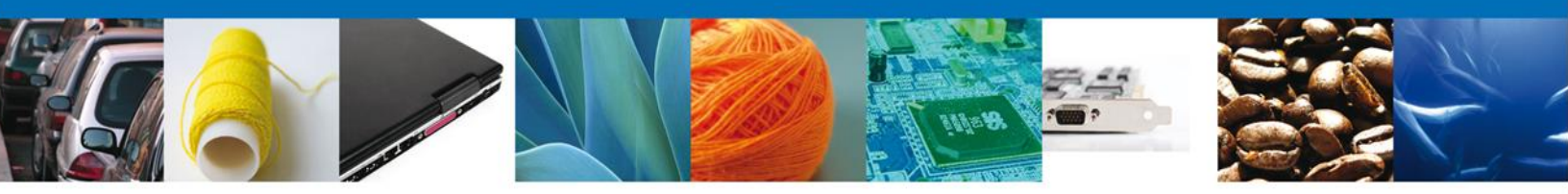

Para agregar un Nuevo Producto dar clic en el botón "Agregar". Para que se despliegue toda la información de productos.

|                          | Clasificación del<br>producto         | Tipo de producto             | Fracción arancelaria                                     | Descripción de la<br>fracción | Modelo               |
|--------------------------|---------------------------------------|------------------------------|----------------------------------------------------------|-------------------------------|----------------------|
|                          |                                       |                              |                                                          |                               |                      |
|                          |                                       |                              |                                                          |                               |                      |
| 4                        |                                       |                              |                                                          |                               | •                    |
|                          |                                       | M M Pági                     | ina 1 de NaN 🕨 🕨                                         | Sin                           | egistros que mostrar |
|                          |                                       |                              |                                                          |                               |                      |
|                          |                                       |                              |                                                          |                               | Agregar              |
| Manifies                 | stos v declaraciones                  | 5                            |                                                          |                               |                      |
|                          |                                       | -                            |                                                          |                               |                      |
| Cumpl                    | o con los requisitos y norr           | natividad aplicable, sin que | e me eximan de que la autor                              | idad sanitaria verifique su   | cumplimiento, esto   |
| notifica                 | ación de este trámite, sea            | a través de la Ventanilla Ú  | nica de Comercio Exterior p                              | or los mecanismos de la m     | iisma.               |
|                          |                                       |                              |                                                          |                               |                      |
| os Datos o               | Anexos nueden contener                | Información Confidencial /   | Esta de acuerdo en hacerlo                               | s públicos?                   |                      |
| .os Datos o              | Anexos pueden contener                | Información Confidencial à   | Esta de acuerdo en hacerlo                               | s públicos?                   |                      |
| .os Datos o<br>◯ No ◯ Si | Anexos pueden contener                | Información Confidencial à   | Esta de acuerdo en hacerlo                               | s públicos?                   |                      |
| .os Datos o<br>○ No ○ Si | Anexos pueden contener                | Información Confidencial a   | Esta de acuerdo en hacerlo                               | s públicos?                   |                      |
| .os Datos o<br>◯ No ◯ Si | Anexos pueden contener<br>Av. Hidalgo | Información Confidencial o   | Esta de acuerdo en hacerlo<br>g. Cuauhtémoc, C.P. 06300, | s públicos?<br>México, D.F.   |                      |

Manifestaciones y declaraciones deberán estar después de datos de la Mercancía, indicando que estos son datos obligatorios para poder continuar con la captura de la solicitud.

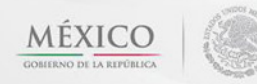

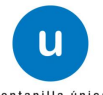

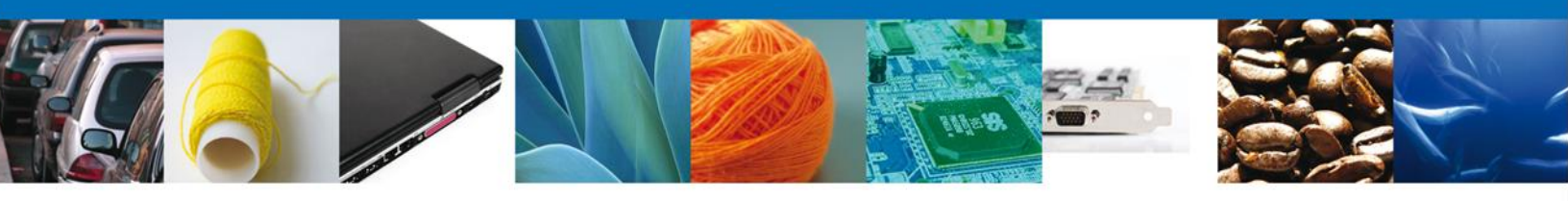

Aparecerá la siguiente pantalla donde se deben llenar todos los campos y al finalizar se da clic en el botón "Agregar".

| Datos mercancía                                                                             | ×                                                                                                    |
|---------------------------------------------------------------------------------------------|----------------------------------------------------------------------------------------------------|
| Clasificación del producto     Seleccione un valor     Denominación específica del producto | * Especificar clasificación del producto   Seleccione un valor   * Marca comercial o Denominación distintiva |
| * Tipo de producto<br>Seleccione un valor                                                   |                                                                                                    |
| * Fracción Arancelaria                                                                      | * Descripción de la Fracción Arancelaria                                                                     |
| * Modelo  * Descripción del producto                                                        |                                                                                                    |
| * País de origen                                                                            | [+]                                                                                                    |
| * País de procedencia<br>* País de Postino                                                  | [+]                                                                                                    |
| MEXICO (ESTADOS UNIDOS MEXICAN                                                              |                                                                                                    |
| * Uso específico                                                                            | [+]                                                                                                    |
|                                                                                             | Agregar Limpiar Cancelar                                                                                     |

Una vez capturados los productos, usted podrá eliminar la captura e incluso podrá realizar la modificación de la misma

| Date | os del | producto                      |                               |                      |                                               | 0                    |
|------|--------|-------------------------------|-------------------------------|----------------------|-----------------------------------------------|----------------------|
|      |        | Clasificación del<br>producto | Tipo de producto              | Fracción arancelaria | Descripción de la<br>fracción                 | Modelo               |
| 1    |        | CERAMICA                      | Envase/material de<br>empaque | 95030001             | Triciclos o cochecitos de<br>pedal o palanca. | modelo               |
|      |        |                               |                               |                      |                                               |                      |
| •    |        |                               | III                           |                      |                                               | +                    |
|      |        |                               | H OI Pa                       | ágina 1 🛛 de 1 🍽 🕬   |                                               | Mostrando 1 - 1 de 1 |
|      |        |                               |                               |                      | gregar Modificar                              | Eliminar             |

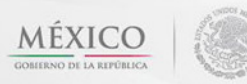

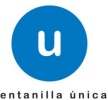

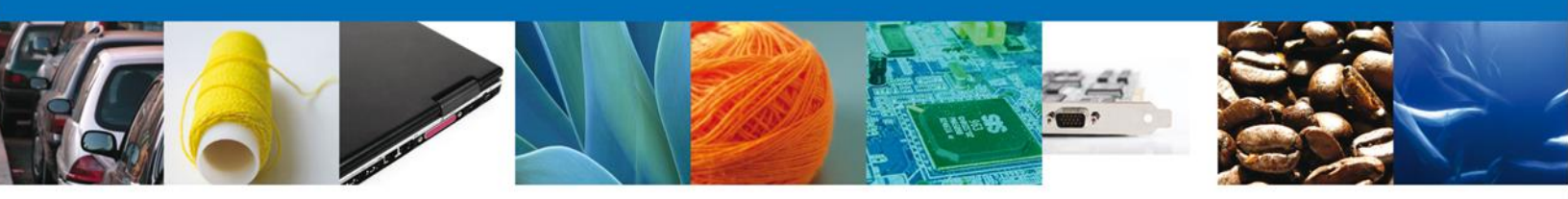

### **Sección Terceros Relacionados**

Se continúa con la captura del Proveedor, Fabricante – Sección "Terceros Relacionados"

|                            | u ventanilla únic     | : a                              |                  | Cerrar             | la sesión |
|----------------------------|-----------------------|----------------------------------|------------------|--------------------|-----------|
| ntecesor   Activo          |                       |                                  |                  |                    |           |
| viso Sanitario de Impo     | rtación de Producto   | os                               |                  |                    |           |
| 1 Capturar Solicitud       | 2 Requisitos Necesari | os <sub>③</sub> Anexar Requisito | os 🕢 Firmar Soli | citud              |           |
|                            | _                     |                                  |                  | Siguie             | nte       |
|                            |                       |                                  |                  |                    |           |
| Solicitante Datos de la se | olicitud Terceros Re  | elacionados                      |                  |                    |           |
| * Proveedor                |                       |                                  |                  |                    |           |
| Nombre/Razón<br>social     | R.F.C.                | CURP                             | Teléfono         | Correo electrónico |           |
|                            |                       |                                  |                  |                    |           |
|                            |                       |                                  |                  |                    |           |
| <                          |                       |                                  |                  |                    | Þ         |
|                            |                       |                                  |                  | Agregar            |           |
| * Fabricante               |                       |                                  |                  |                    |           |
| Nombre/Razón               | R.F.C.                | CURP                             | Teléfono         | Correo electrónico |           |
| social                     |                       |                                  |                  |                    |           |
|                            |                       |                                  |                  |                    |           |
| < III                      |                       |                                  |                  |                    | •         |
|                            |                       |                                  |                  | Agregar            |           |
|                            |                       |                                  |                  |                    |           |
|                            |                       |                                  |                  |                    |           |

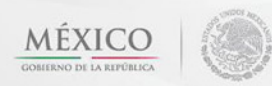

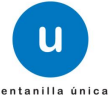

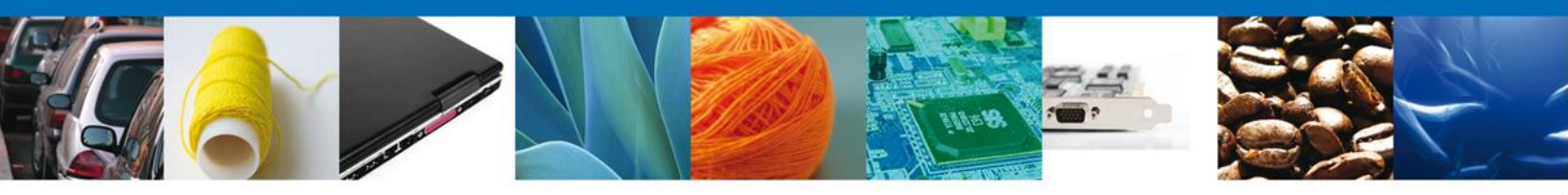

Para agregar un **Proveedor** se debe dar clic en el botón "**Agregar**" de esta sección, y se tienen que ingresar los datos que se solicitan, al finalizar damos clic en "**Guardar**".

| Datus generales                                                        |                                                                                                    |
|------------------------------------------------------------------------|----------------------------------------------------------------------------------------------------|
| Terceros Nacionalidad                                                  | * Tipo persona :                                                                                                    |
| 🛇 Nacional 🔘 Extranjero                                                | C Física C Moral C No contribuyente                                                                                                    |
| R.F.C. :                                                               | * C.U.R.P. :                                                                                                    |
| Datos personales                                                       |                                                                                                    |
| Nombre :                                                               | * Apellido paterno :                                                                                                    |
|                                                                        |                                                                                                    |
|                                                                        | Apellido materno :                                                                                                    |
|                                                                        |                                                                                                    |
| Denominación/Razón social :                                            |                                                                                                    |
|                                                                        |                                                                                                    |
|                                                                        |                                                                                                    |
| Calle:                                                                 | * Número/Letra ext. :                                                                                                    |
|                                                                        | * Número/Letra ext. :                                                                                                    |
|                                                                        | * Número/Letra ext. :<br>Número/Letra int. :                                                                                                    |
|                                                                        | * Número/Letra ext. : Número/Letra int. :                                                                                                    |
| País:                                                                  | * Número/Letra ext. :<br>Número/Letra int. :<br>* Estado:                                                                                                    |
| País:<br>Seleccione un valor                                           | * Número/Letra ext. : Número/Letra int. : Estado: Colonia :                                                                                                    |
| País:<br>Seleccione un valor                                           | * Número/Letra ext. : Número/Letra int. :  * Estado: Colonia :                                                                                                    |
| País:<br>Seleccione un valor v<br>Municipio/Delegación :               | <ul> <li>* Número/Letra ext. :</li> <li>Número/Letra int. :</li> <li>* Estado:</li> <li>* Colonia :</li> <li>* Código postal o equivalente :</li> </ul>                                                     |
| País:<br>Seleccione un valor v<br>Municipio/Delegación :<br>Localidad: | <pre>* Número/Letra ext. :  Número/Letra int. :  * Estado: * Estado: * Colonia : * Colonia : * Código postal o equivalente : </pre>                                                                         |
| País:<br>Seleccione un valor v<br>Municipio/Delegación :<br>Localidad: | * Número/Letra ext. :          Número/Letra int. :         Número/Letra int. :         * Estado:         * Estado:         * Colonia :         * Código postal o equivalente :         Correo electrónico : |

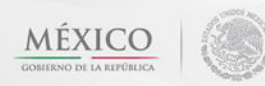

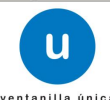

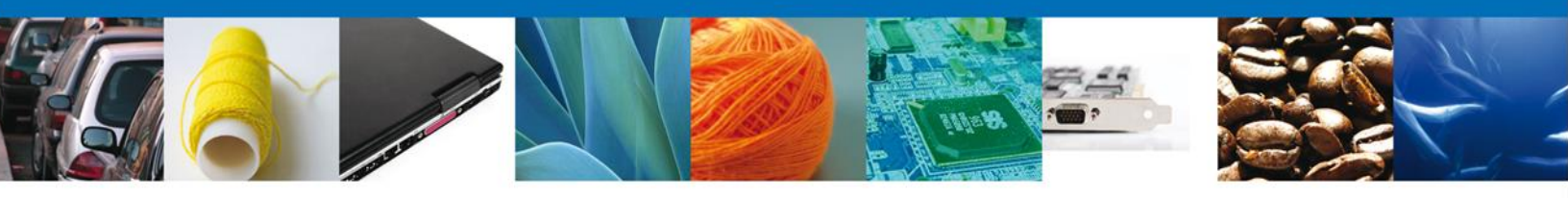

De igual forma para agregar un **Fabricante** se debe dar clic en el botón **"Agregar**" de esta sección, y se tienen que ingresar los datos que se solicitan, al finalizar damos clic en **"Guardar"**.

| Agregar Fabricante            | ×                                   |
|-------------------------------|-------------------------------------|
| Datos generales               |                                     |
|                               | <b>-</b>                            |
| * Terceros Nacionalidad       | * Tipo persona :                    |
| 🗢 Nacional 🗢 Extranjero       | O Física O Moral O No contribuyente |
| * R.F.C. :                    | * C.U.R.P. :                        |
|                               |                                     |
| Datos personales              |                                     |
| * Nombre :                    | * Apellido paterno :                |
|                               |                                     |
|                               | Apellido materno :                  |
|                               |                                     |
| * Denominación/Razón social : |                                     |
|                               |                                     |
| × Calle:                      | *Número/Letra ext. :                |
|                               |                                     |
|                               | Número/Letra int. :                 |
|                               |                                     |
| * País:                       | - Estador                           |
| Selectione un valor           | * Estado:                           |
|                               |                                     |
| * Municipio/Delegacion :      | * Colonia :                         |
|                               |                                     |
| * Localidad:                  | * Código postal o equivalente :     |
|                               |                                     |
| Teletono :                    | Correo electrónico :                |
|                               |                                     |
|                               |                                     |
|                               | Guardar Limpiar Cancelar            |

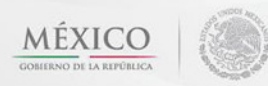

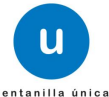

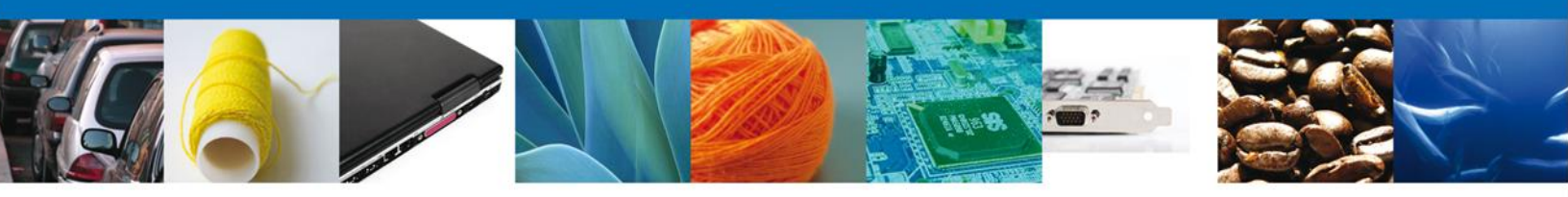

Si seleccionamos el **botón Siguiente**, el sistema indicará que la solicitud ha sido guardada parcialmente. La **sección "Requisitos Necesarios"** quedara habilitada.

| u ventanilla única                                                                                                    | Cerrar la sesión                                                                                                    |
|----------------------------------------------------------------------------------------------------|----------------------------------------------------------------------------------------------------|
| Antecesor   Activo<br>Cargar archivos                                                                                                    |                                                                                                    |
| La Solicitud ha quedado registrada con el número te<br>de identificar su Solicitud. Un folio oficial le<br>Capturar Solicitud 2 Requisitos Necesarios | mporal 429387. Éste no tiene validez legal y sirve solamente para efectos<br>será asignado a la Solicitud al momento en que ésta sea firmada.<br>Anexar Requisitos |
| Requisitos Obligatorios<br>Requisitos Obligatorios                                                                                                    | 0                                                                                                    |
| Inp<br>Para juguetes, cerámica destinada a contener alimentos; y artícul<br>laboratorio.Para el resto de los productos: Constancia Sanitaria o        | os escolares: Constancia Sanitaria o Certificado de Libre Venta o Análisis de<br>Certificado de Libre Venta.                                                       |
| ia «a                                                                                                    | Página 1 📂 🕬 Mostrando 1 - 1 de 1                                                                                                    |
| Av. Hidalgo No. 77, Col. Guerrero, D<br>Atención Telefónica: 5481<br>Ventanilla Digital Mexicana de Comercio Exterio                                  | eleg. Cuauhtémoc, C.P. 06300, México, D.F.<br>-1856 y 01 800 00 VUCEM (88236)<br>r <sup>.</sup> Derechos Reservados © 2011 · <b>Políticas de Privacidad</b>        |

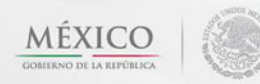

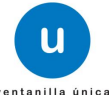

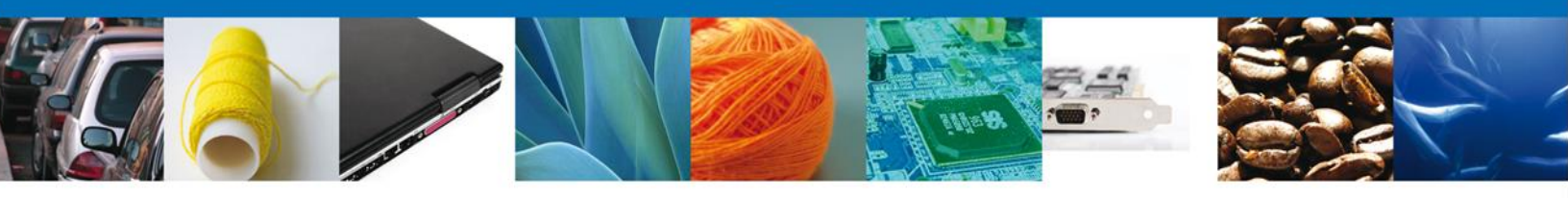

# **Requisitos Necesarios**

En esta sección se muestra los **Requisitos Obligatorios**, podemos visualizar los requisitos obligatorios.

Al finalizar damos clic en el botón "Siguiente" para continuar con la solicitud.

| ventanilla única                                                                                                    | Cerrar la sesión                     |
|----------------------------------------------------------------------------------------------------|--------------------------------------|
|                                                                                                    |                                      |
| Antecesor   Activo                                                                                                    |                                      |
| Cargar archivos                                                                                                    |                                      |
| La Solicitud ha quedado registrada con el número temporal 429387. Éste no tiene validez legal y sirve so<br>de identificar su Solicitud. Un folio oficial le será asignado a la Solicitud al momento en que ésta s                                           | lamente para efectos<br>sea firmada. |
| Capturar Solicitud 2 Requisitos Necesarios Anexar Requisitos 4 Firmar Solicitud  Requisitos Obligatorios                                                                                                    | Siguiente                            |
| Requisitos Obligatorios                                                                                                    | 0                                    |
| Tipo de Documento \$                                                                                                    | a o Análisis de                      |
| laboratorio.Para el resto de los productos: Constancia Sanitaria o Certificado de Libre Venta                                                                                                    |                                      |
|                                                                                                    |                                      |
| r∢ ≪ Página <mark>1 de 1 → →</mark>                                                                                                    | Mostrando 1 - 1 de 1                 |
| Av. Hidalgo No. 77, Col. Guerrero, Deleg. Cuauhtémoc, C.P. 06300, México, D.F.<br>Atención Telefónica: 5481-1856 y 01 800 00 VUCEM (88236)<br>Ventanilla Digital Mexicana de Comercio Exterior · Derechos Reservados © 2011 · <b>Políticas de Privacidad</b> |                                      |

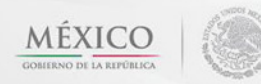

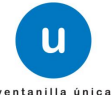

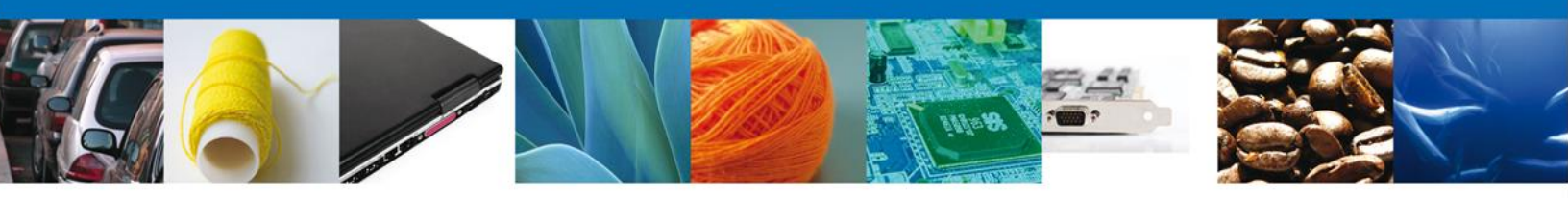

# Anexar Requisitos

En esta sección se mostrará una lista de los documentos a anexar por cada requisito.

| u ventanilla única                                                                                                    |                          | Cerrar la sesión |
|----------------------------------------------------------------------------------------------------|--------------------------|------------------|
| Antecesor   Activo Cargar archivos                                                                                                    |                          |                  |
| Capturar Solicitud Requisitos Necesarios 3 Anexar Requisitos                                                                                                    | ; Arterior               | Siguiente        |
| Tipo de Documentos           Para juguetes, cerámica destinada a contener alimentos; y artículos<br>escolares: Constancia Sanitaria o Certificado de Libre Venta o Análisis de<br>laboratorio.Para el resto de los productos: Constancia Sanitaria o<br>Certificado de Libre Venta. | Adjuntar nuevo documento | documento        |
|                                                                                                    | Ane                      | xar documentos   |
|                                                                                                    |                          |                  |
|                                                                                                    |                          |                  |

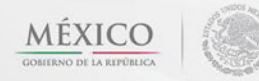

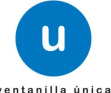

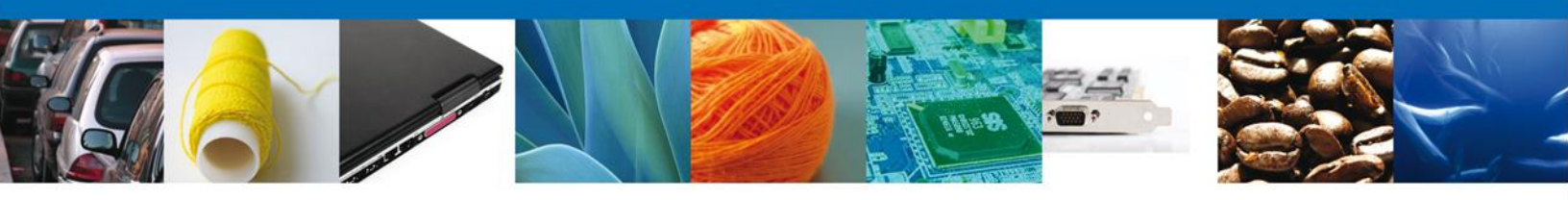

# Al seleccionar la opción "Anexar documentos" se mostrará la ventana para realizar esta acción.

| Anexar nuevo documento                                                                                                    | × |
|----------------------------------------------------------------------------------------------------|---|
| Para poder anexar su documento, deberá cumplir las siguientes características:                                                                                                    |   |
| <ul> <li>Debe ser formato PDF que no contenga formularios, objetos OLE incrustrados, código java script, etc.</li> <li>El tamaño máximo permitido del conjunto de archivos a anexar es 3 MB.</li> <li>No debe contener páginas en blanco.</li> <li>Las imágenes contenidas deben estar en escala de grises.</li> <li>La resolución debe ser de 300 dpi.</li> </ul> |   |
| Para juguetes, cerámica destinada a contener alimentos; y<br>artículos escolares: Constancia Sanitaria o Certificado de<br>Libre Venta o Análisis de laboratorio.Para el resto de los<br>productos: Constancia Sanitaria o Certificado de Libre<br>Venta.:                                                                                                    |   |
| El que tarde en adjuntar el documento dependerá del tamaño de su archivo y de su velocidad de conexión.                                                                                                    |   |
|                                                                                                    |   |
|                                                                                                    |   |
|                                                                                                    |   |
| Anexar Cerrar                                                                                                    |   |

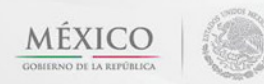

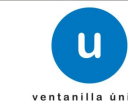

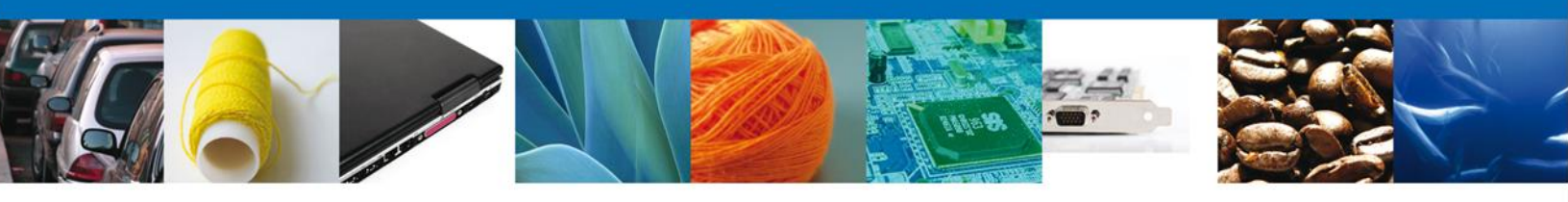

Una vez seleccionado el documento a anexar, se selecciona el botón "Anexar".

| r       | Anexar nuevo documento                                                                                                    | × |
|---------|----------------------------------------------------------------------------------------------------|---|
| at.     | Para poder anexar su documento, deberá cumplir las siguientes características:                                                                                                    |   |
| IC      | <ul> <li>Debe ser formato PDF que no contenga formularios, objetos OLE incrustrados, código java script, etc.</li> <li>El tamaño máximo permitido del conjunto de archivos a anexar es 3 MB.</li> <li>No debe contener páginas en blanco.</li> <li>Las imágenes contenidas deben estar en escala de grises.</li> <li>La resolución debe ser de 300 dpi.</li> </ul> |   |
| 30<br>8 | Para juguetes, cerámica destinada a contener alimentos; y<br>artículos escolares: Constancia Sanitaria o Certificado de<br>Libre Venta o Análisis de laboratorio.Para el resto de los<br>productos: Constancia Sanitaria o Certificado de Libre<br>Venta.:                                                                                                    |   |
|         | El que tarde en adjuntar el documento dependerá del tamaño de su archivo y de su velocidad de conexión.                                                                                                    | - |
|         | Anexar                                                                                                    |   |

# El sistema muestra los documentos recién anexados con estatus OK.

| Anexa | ar nuevo documento          |        |          | x  |
|-------|-----------------------------|--------|----------|----|
| Doc   | cumentos Anexos             |        |          |    |
|       | Documento                   | Status | Mensajes |    |
|       | C:\fakepath\DoctoValido.pdf | ОК     | ОК       |    |
|       |                             |        |          |    |
|       |                             |        |          |    |
|       |                             |        |          |    |
|       |                             |        |          |    |
|       |                             |        |          |    |
|       |                             |        |          |    |
|       |                             |        |          |    |
|       |                             |        | Cerra    | ır |

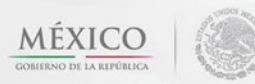

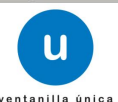

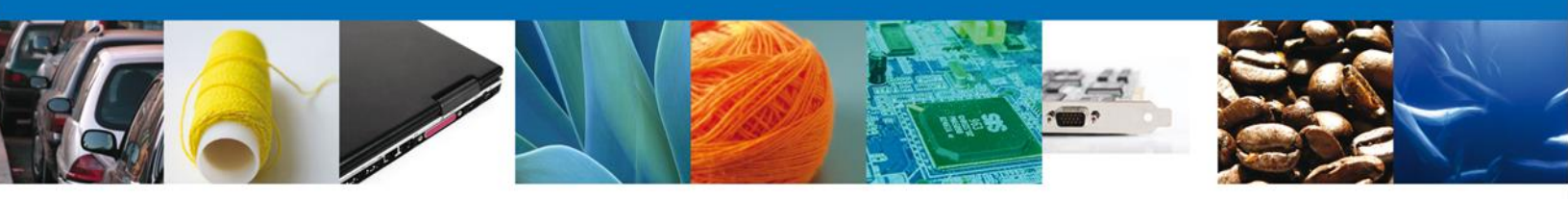

Finalmente, se muestran los documentos anexados para requisito.

|                                                                                                    | U ventanilla única                                                                                                    |                 | Септ                   | ar la sesión |
|----------------------------------------------------------------------------------------------------|----------------------------------------------------------------------------------------------------|-----------------|------------------------|--------------|
| Antecesor   Activo<br>Cargar archivos                                                                         |                                                                                                    |                 |                        |              |
| Capturar Solicitud                                                                                            | Requisitos Necesarios Anexar Req                                                                                                    | Guardar         | Anterior Sigu<br>Mento | iente<br>Ver |
| Para juguetes, cerámica<br>escolares: Constancia S<br>laboratorio.Para el resto<br>Certificado de Libre Vent  | destinada a contener alimentos; y artículos<br>anitaria o Certificado de Libre Venta o Análisis de<br>de los productos: Constancia Sanitaria o<br>ta. | DoctoValido.pdf |                        |              |
|                                                                                                    |                                                                                                    |                 | Anexar doct            | Imentos      |
|                                                                                                    |                                                                                                    |                 |                        |              |
| Para juguetes, cerámica<br>escolares: Constancia S.<br>laboratorio.Para el resto<br>Certificado de Libre Vent | destinada a contener alimentos; y artículos<br>anitaria o Certificado de Libre Venta o Análisis de<br>de los productos: Constancia Sanitaria o<br>ta. | DoctoValido.pdf | Anexar doce            | umentos      |

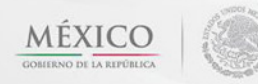

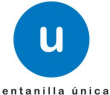

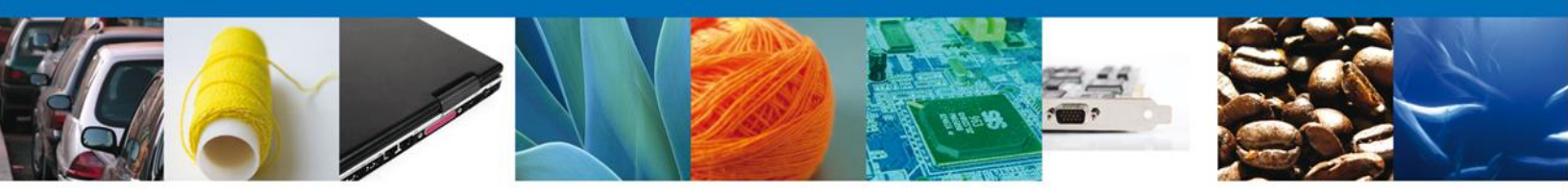

#### **Firmar**

Para registrar la solicitud se requiere realizar el firmado. Se adjuntan los datos de la **firma**: Esta deberá ser la misma con que se inicio el registro de la solicitud.

|                              | Ventanilla única                                     |                    | Cerrar la sesión |
|------------------------------|------------------------------------------------------|--------------------|------------------|
| Antecesor   Activo<br>Firmar | Requisitos Necesarios 👽 Anexar Requisitos            | 4 Firmar Solicitud |                  |
|                              | * Registro Federal de Contribuyentes<br>APH0609268C2 | -                  | Anterior         |
|                              | * Clave de la llave privada                          |                    |                  |
|                              | * Llave privada (*.key)                              |                    |                  |
|                              | COFEPRIS/FIEL COFEPRIS/APH0609268C2_1012231044.key   | Buscar             |                  |
|                              | cuments\FIEL COFEPRIS\FIEL COFEPRIS\aph0609268c2.cer | Buscar             |                  |
|                              |                                                      | Firmar             |                  |
|                              |                                                      |                    |                  |

Una vez que se hayan introducido los datos se deberá seleccionar el botón Firmar.

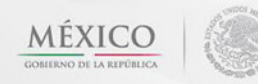

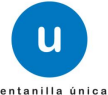

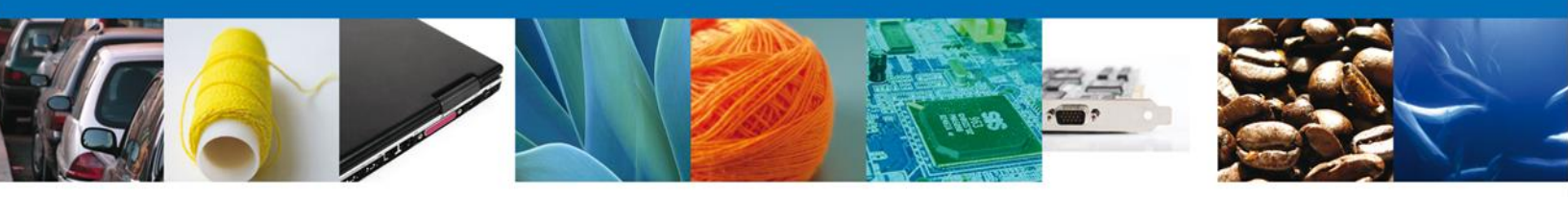

# **Acuses Y Resoluciones**

La aplicación informa que la solicitud ha sido registrada, muestra el número de folio, genera y envía el Acuse de Recepción del trámite.

|                   | U ventanilla única                       |                                        | Cerrar la sesión |
|-------------------|------------------------------------------|----------------------------------------|------------------|
|                   |                                          |                                        |                  |
| Antecesor   Activ | 0                                        |                                        |                  |
| Acuse de Rec      | ibo                                      |                                        |                  |
|                   | Su solicitud ha sido registrada con el s | iguiente número de folio <040260060012 | 20124006000038>. |
|                   |                                          |                                        |                  |
| Acuse (s)         |                                          |                                        |                  |
| No.               | Docume                                   | ento                                   | Descargar        |
| 1                 | Acuse de recepci                         | ón de trámite                          |                  |
|                   |                                          |                                        |                  |
|                   |                                          |                                        |                  |
|                   |                                          |                                        |                  |
|                   |                                          |                                        |                  |
|                   |                                          |                                        |                  |

Usted puede descargar el acuse de recepción de trámite accediendo a la liga que así lo indica:

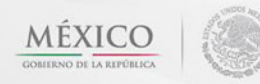

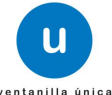

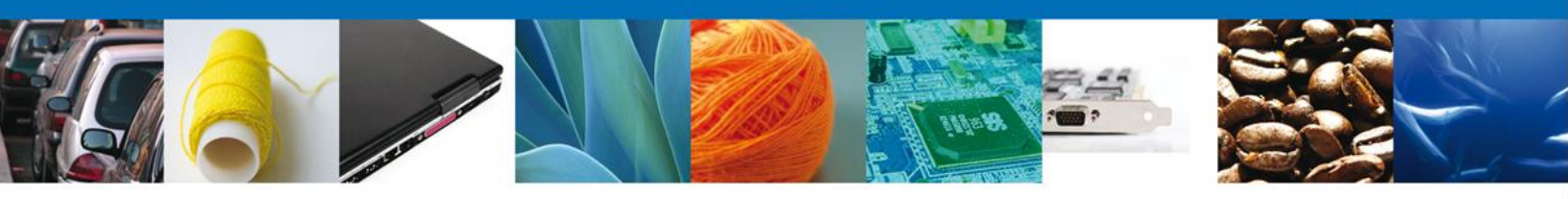

El acuse de recibo se presenta a través de un **archivo .pdf** y daremos por concluido el registro de la solicitud.

|                                                                                                    | Ventanilla Digital Mexic                                                                                                    | ana                                                                            | SEP                                                                                          | SEDENA                                                                                        | SAGARPA                                                                         |                                                                              |
|----------------------------------------------------------------------------------------------------|----------------------------------------------------------------------------------------------------|--------------------------------------------------------------------------------|----------------------------------------------------------------------------------------------|-----------------------------------------------------------------------------------------------|---------------------------------------------------------------------------------|------------------------------------------------------------------------------|
| u                                                                                                    | de Comercio Exterio                                                                                                    | r                                                                              | SHCP                                                                                         | SEMARNAT                                                                                      | SALUD                                                                           | w favore                                                                     |
| ventanilla única                                                                                                    |                                                                                                    |                                                                                | SEP                                                                                          | SENER                                                                                         | SE                                                                              | CONCERNENCE IN LANDAUE                                                       |
|                                                                                                    | ACUSE DE RECEP                                                                                                    | PCIÓN                                                                          | DE TRÁ                                                                                       | MITE                                                                                          |                                                                                 |                                                                              |
| Estimado(a) C. A                                                                                                    | RMOUR PHARMACEUTICA SA DE CV                                                                                                    |                                                                                |                                                                                              |                                                                                               |                                                                                 |                                                                              |
| RFC: APH060926                                                                                                    | 58C2                                                                                                    |                                                                                |                                                                                              |                                                                                               |                                                                                 |                                                                              |
| Siendo las 13:23<br>relativa a COFE<br>SUSTANCIAS O<br>ravés de la Veni<br>Su trámite se suj<br>Ventanilla Digitai                                                                                                    | 15 del 27/02/2013, se tiene por recibida la<br>PRIS-01-021-B PERMISO DE IMPORT<br>MATERIALES TOXICOS O PELIGROSO<br>tanila Digital Mexicana de Comercio Exte<br>etarà a las disposiciones jurídicas aplicabi<br>Mexicana de Comercio Exterior, publicado                                                                                   | a solicitud<br>FACION E<br>S. MODA<br>erior, con f<br>es al tràmi<br>en el Dia | de tràmite n<br>DE PLAGUIO<br>LIDAD B S<br>folio de pres<br>Ite respectivo<br>rio Oficial de | úmero 04026/<br>CIDAS, NUT?<br>USTANCIAS<br>entación 4507<br>o, al Decreto p<br>la Federación | D050122013<br>RIENTES V<br>TOXICAS, p<br>700.<br>Dor el que se<br>n el 14 de en | 4006000008,<br>(EGETALES,<br>presentada a<br>e establece la<br>hero de 2011, |
| así como a las co                                                                                                    | ondiciones de uso de la propia "Ventanilia i                                                                                                    | Digital".                                                                      |                                                                                              |                                                                                               |                                                                                 |                                                                              |
| La document                                                                                                    | ación anexada a su solicitud es la siguiente                                                                                                    | 0                                                                              |                                                                                              |                                                                                               |                                                                                 |                                                                              |
| Tipo de documen                                                                                                    | nto<br>anto que acredite la personalidad institues del                                                                                                    | Nombre de                                                                      | documento                                                                                    |                                                                                               | e-Documer                                                                       | nt -                                                                         |
| promovente, cu<br>representación<br>Personas Acredi<br>que haya acredit<br>haber realizado<br>documento en e<br>y recibir docume                                                                                                    | ento que achetute no personances puncte cen<br>ando se trate de personas norales o se actúe en<br>de otro, número de referencia del finite en el<br>tado previamente la personalidad jurídica en caso de<br>ajón oto trámite ante COFEPRIS y, en su caso,<br>il que se designen las personas autorizadas para ofr<br>mos y notificaciones. | DoctoValid                                                                     | o.pdf                                                                                        |                                                                                               | 102312000                                                                       | 0028                                                                         |
| Aviso de funcion                                                                                                    | amiento o número de licencia sanitaria.                                                                                                    | IFE.pdf                                                                        |                                                                                              |                                                                                               | 102512000                                                                       | 0013                                                                         |
| Hoja de datos de<br>de su traducción<br>esté redactada e                                                                                                    | e seguridad del producto en español o acompañada<br>n al español por perito traductor autorizado, cuando<br>en idioma extranjero.                                                                                                    | DoctoValid                                                                     | lo.pdf                                                                                       |                                                                                               | 102812000                                                                       | 0022                                                                         |
| Cadena Original. Información de Solicitud que presentajaj que declars:<br>HERTOSIZTIOZZO 13[13:22:15]ARMOUR PHARMACEUTICA SA DE CVIAPI0003058C2]Jakjandra bolance@sofitek.com/Comencio al por mayor de<br>productos farmaceutoca pilo YAQUINE 11 LT 2]MEXICOPIIDALGOPACHICA DE SOTOISSETE/Jakjandra bolance@software.com/Comencio al por mayor de<br>productos farmaceutoca pilo YAQUINE 11 LT 2]MEXICOPIIDALGOPACHICA DE SOTOISSETE/Jakjandra bolance@software.com/Comencio al por mayor de<br>productos farmaceutoca pilo YAQUINE 11 LT 2]MEXICOPIIDALGOPACHICA DE SOTOISSETE/JALPACHICAL42808[IJTECATE, E.C.[TIJUANA, B.C.<br>[TIGULCA, MEXICIDAREDIO Farmaceutor, comence georeno.com/comen@comes.com/comen@comes.<br>com/[I]MEALSOSIES/BARGOCAUSIA SI NOMBRE COMERCIAL a NOMBRE COMERCIAL 2 NOMBRE COMERCIAL 2 NOMBRE COMERCIAL 3<br>NOMBRE COMERCIAL IS NOMBRE COMERCIAL SI NOMBRE COMERCIAL IN NOMBRE COMERCIAL 2 NOMBRE COMERCIAL 3 NOMBRE COMERCIAL<br>SI NOMBRE COMERCIAL IS NOMBRE COMERCIAL SI NOMBRE COMERCIAL IN NOMBRE COMERCIAL 2 NOMBRE COMERCIAL 3 NOMBRE COMERCIAL<br>SI NOMBRE COMERCIAL IS NOMBRE COMERCIAL SI NOMBRE COMERCIAL SI NOMBRE COMERCIAL SI NOMBRE COMERCIAL SI NOMBRE COMERCIAL SI NOMBRE COMERCIAL<br>SI NOMBRE COMERCIAL IS NOMBRE COMERCIAL SI NOMBRE COMERCIAL SI NOMBRE COMERCIAL SI NOMBRE COMERCIAL SI NOMBRE COMERCIAL<br>SI NOMBRE COMERCIAL IS NOMBRE COMERCIAL SI NOMBRE COMERCIAL SI NOMBRE COMERCIAL SI NOMBRE COMERCIAL SI NOMBRE COMERCIAL<br>SI NOMBRE COMERCIAL IS NOMBRE COMERCIAL SI NOMBRE COMERCIAL SI NOMBRE CO |                                                                                                    |                                                                                |                                                                                              |                                                                                               |                                                                                 |                                                                              |
|                                                                                                    |                                                                                                    |                                                                                |                                                                                              |                                                                                               |                                                                                 |                                                                              |
|                                                                                                    |                                                                                                    |                                                                                |                                                                                              |                                                                                               |                                                                                 |                                                                              |
|                                                                                                    |                                                                                                    |                                                                                |                                                                                              |                                                                                               |                                                                                 |                                                                              |

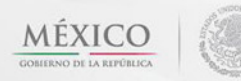

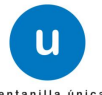

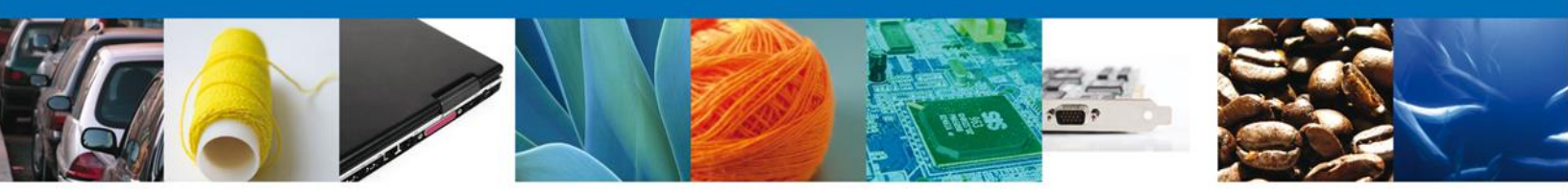

# **Cerrar Sesión**

Finalmente damos clic en el botón "cerrar sesión" nos muestra una ventana para confirmar el cierre, damos clic en el botón "Sí" para terminar.

|                                                    | ventanilla única                                                                                                    | Cerrar la sesión                                 |
|----------------------------------------------------|----------------------------------------------------------------------------------------------------|--------------------------------------------------|
| Antecesor   Activo<br>Acuse de Recibo<br>Acuse (s) | Requerimiento se registro exitosamente con folio de<br>Cerrar la sesión ×<br>2Desea terminar la sesión de trabajo?                                                                                             | requerimiento 6996                               |
| No.<br>1                                           | Si No                                                                                                    | Descargar                                        |
| Ventanilli                                         | Av. Hidalgo No. 77, Col. Guerrero, Deleg. Cuauhtémoc, C.P. 06300,<br>Atención Telefónica: 5481-1836 y 01 800 00 VUCEM (8823<br>a Digital Mexicana de Comercio Exterior <sup>-</sup> Derechos Reservados © 2011 | México, D.F.<br>16)<br>• Políticas de Privacidad |

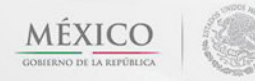

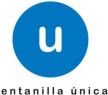

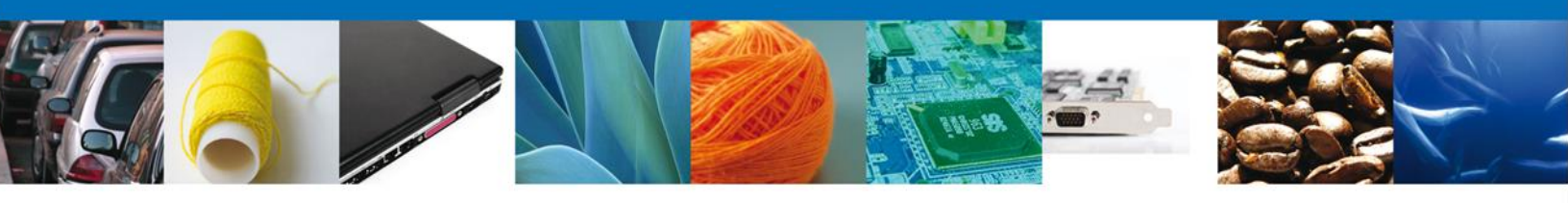

# CONFIRMAR NOTIFICACIÓN DE REQUERIMIENTO DE AVISO SANITARIO DE IMPORTACIÓN DE PRODUCTOS

#### **Bandeja De Tareas Pendientes**

Una vez que el usuario firmado haya accedido a la aplicación seleccione la opción de Inicio. Esta opción presentará la Bandeja de Tareas Pendientes para el usuario firmado. Seleccione el trámite "Aviso Sanitario de Importación de Productos" a Atender.

|                                                        | u ventanilla única                                                                                                    |                                                          |                                                  | Cerrar la sesi            | ón |
|--------------------------------------------------------|----------------------------------------------------------------------------------------------------|----------------------------------------------------------|--------------------------------------------------|---------------------------|----|
| Antecesor   Activo<br>Bandeja de tareas pendi          | entes                                                                                                    |                                                          |                                                  |                           |    |
| Solicitante: ARMOUR PHARM/<br>Folio:<br>Fecha Inicial: | ACEUTICA                                                                                                    | RFC:<br>Fecha Fina                                       | APH0609268C2                                     | (S)                       |    |
| Folio Trámite \$                                       | Tipo Trámite<br>AVISO SANITARIO DE<br>IMPORTACIÓN DE                                                                                                    | Nombre tarea                                             | Fecha de Asignación<br>de la Tarea<br>24/10/2012 | Estado Trámite Fo         | e  |
| 0602400100320124011002090                              | PRODUCTOS<br>Permiso extraordinario<br>para la importación<br>temporal de armas,<br>municiones y diverso<br>material de utilería<br>empleados<br>exclusivamente para<br>actividades<br>cinematográficas | Requerimiento<br>Confirmar Notificación<br>Requerimiento | 24/10/2012                                       | En Dictamen               |    |
| 0602400200120124021000277                              | Inspección Física                                                                                                    | Confirmar Notificación<br>Resolución                     | 24/10/2012                                       | Resuelto                  |    |
|                                                        |                                                                                                    |                                                          |                                                  |                           |    |
| <                                                      | III.<br>14 <4                                                                                                    | Página 1 de 1 🔛                                          | ⊳I                                               | ►<br>Mostrando 1 - 3 de 3 |    |

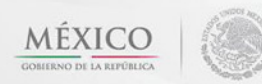

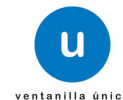

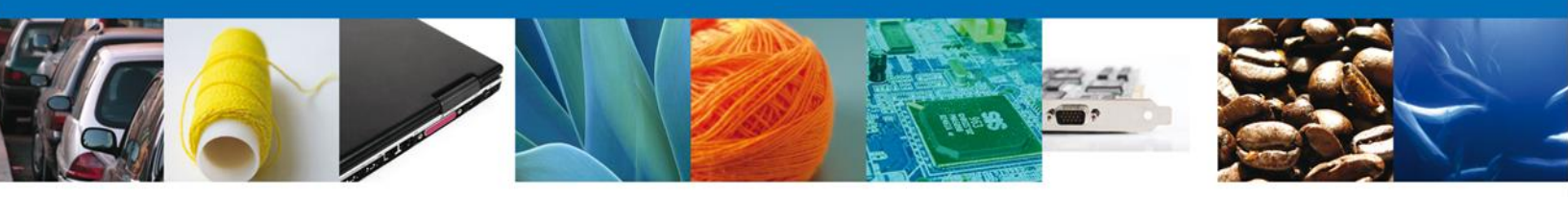

# **Confirmar Notificación**

Después de seleccionar el tramite aparecerá la siguiente pantalla donde se muestra los datos del trámite, aquí se debe proceder a firmar la notificación.

| u ventanilla única                                                                                                    |           | Cerrar la sesión                |
|----------------------------------------------------------------------------------------------------|-----------|---------------------------------|
| Antecesor   Activo Confirmar Notificación                                                                                                   |           |                                 |
| Folio del trámite: 0402600600120124006000038<br>Tipo de solicitud: AVISO SANITARIO DE IMPORTACIÓN DE<br>Notificación de acto administrativo | PRODUCTOS | Fecha y hora de la notificación |
| ARMOUR PHARMACEUTICA SA DE CV Registro Federal de Contribuyentes APH0609268C2                                                               |           | 24/10/2012 10:19:55             |
|                                                                                                    |           |                                 |

#### Firmar

Para confirmar la notificación de estrados, se requiere **realizar la firma** de la tarea, se adjuntan los datos de la firma y se confirma el firmado.

| Ventanilla única                                             |
|--------------------------------------------------------------|
|                                                              |
| * Registro Federal de Contribuyentes                         |
| APH0609268C2                                                 |
| * Clave de la llave privada                                  |
| •••••                                                        |
| * Llave privada (*.key)                                      |
| COFEPRIS/FIEL COFEPRIS/APH0609268C2_1012231044.key Buscar    |
| * Certificado (*.cer)                                        |
| ocuments\FIEL COFEPRIS\FIEL COFEPRIS\aph0609268c2.cer Buscar |
| Firmar                                                       |
|                                                              |
|                                                              |
|                                                              |

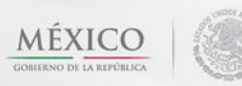

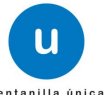

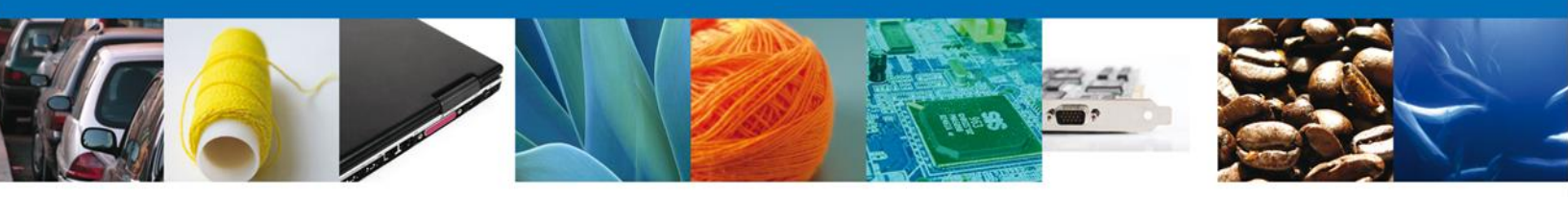

### **Acuses Y Resoluciones**

La aplicación informa que la notificación de Requerimiento de información ha sido confirmada, muestra el número de folio, genera y envía el Acuse de Notificación

|           | ventanilla única                            |                                                      | Cerrar la sesión          |
|-----------|---------------------------------------------|------------------------------------------------------|---------------------------|
|           |                                             |                                                      |                           |
| Antecesor | Activo                                      |                                                      |                           |
| ACUSES Y  | RESOLUCIONES                                |                                                      |                           |
| La        | notificación de Requerimiento de Informació | n para el trámite con número 04026006<br>confirmada. | 00120124006000038 ha sido |
| Acuse (s) |                                             |                                                      |                           |
| No.       | Docume                                      | nto                                                  | Descargar                 |
| 1         | Acuse de Not                                | ificación                                            |                           |
| Resolució | n (es)                                      |                                                      |                           |
| No.       | Docume                                      | nto                                                  | Descargar                 |
| 1         | Oficio de Requ                              | erimiento                                            |                           |
|           |                                             |                                                      |                           |

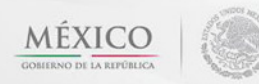

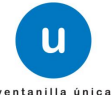

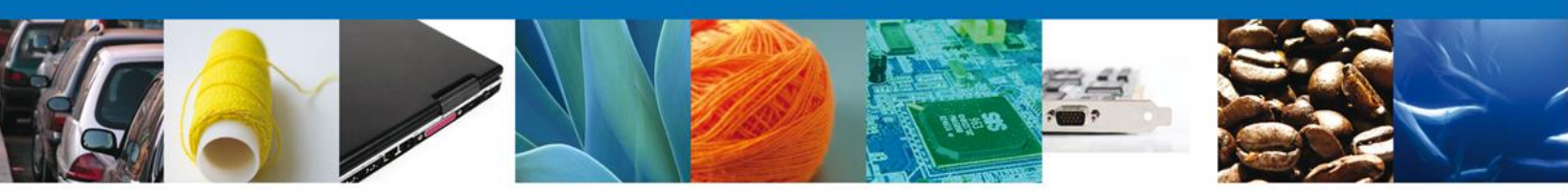

El usuario puede descargar el **acuse de notificación de trámite** accediendo a la liga que así lo indica, el Acuse de Notificación recibido se muestra a continuación:

| Ventanilla Digital Mexicara<br>de Comercio Exterior                                                                                                    |  |
|----------------------------------------------------------------------------------------------------|--|
| ACUSE DE NOTIFICACIÓN                                                                                                    |  |
| Extimativa) C. ARMOUR PHARMACEUTICA SA DE CV<br>RFC: APHOROZORIC2                                                                                                    |  |
| Siendo Ias 10:30:59 del 24:10:2012, abrié con su FIEL el archivo que contisen el acto administrativo número<br>04220000012013400000038-000017, en sena 24:10:2012, emises per CORRISON DE AUTORIZACION SANTTARIA,<br>malsonado con su teminte número doctoconocitario 20:0000008, enancienta a Axido SanttARio DE Bandord ALDA DE PRODUCTOS, presentado a través de la Ventanita Digital Menciona de Comercio Extente da 24:10:2012, con foite de<br>presentación 42/046, motivo por el cual se tene por legalmente notificado el día 24:10:2012.                                                                                                    |  |
| rigens longes a a unificante a la solitante<br>automativamente della solitante<br>la solitante della solitante<br>la solitante della solitante<br>la solitante della solitante<br>la solitante della solitante<br>la solitante della solitante<br>la solitante della solitante<br>este la solitante<br>este la solita |  |

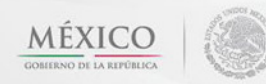

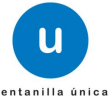

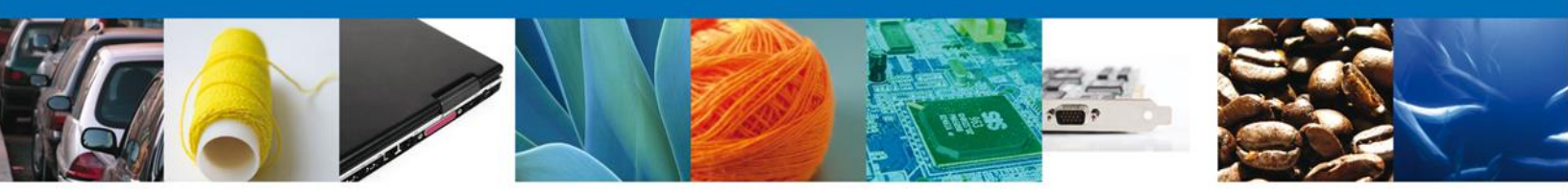

# **Cerrar Sesión**

Finalmente damos clic en el botón "cerrar sesión" nos muestra una ventana para confirmar el cierre, damos clic en el botón "Sí" para terminar.

|                                                    | ventanilla única                                                                                                    | Cerrar la sesión                                 |
|----------------------------------------------------|----------------------------------------------------------------------------------------------------|--------------------------------------------------|
| Antecesor   Activo<br>Acuse de Recibo<br>Acuse (s) | Requerimiento se registro exitosamente con folio de<br>Cerrar la sesión ×<br>2Desea terminar la sesión de trabajo?                                                                                             | requerimiento 6996                               |
| No.<br>1                                           | Si No                                                                                                    | Descargar                                        |
| Ventanilli                                         | Av. Hidalgo No. 77, Col. Guerrero, Deleg. Cuauhtémoc, C.P. 06300,<br>Atención Telefónica: 5481-1836 y 01 800 00 VUCEM (8823<br>a Digital Mexicana de Comercio Exterior <sup>-</sup> Derechos Reservados © 2017 | México, D.F.<br>16)<br>• Políticas de Privacidad |

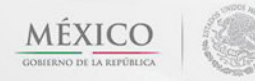

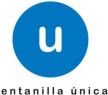

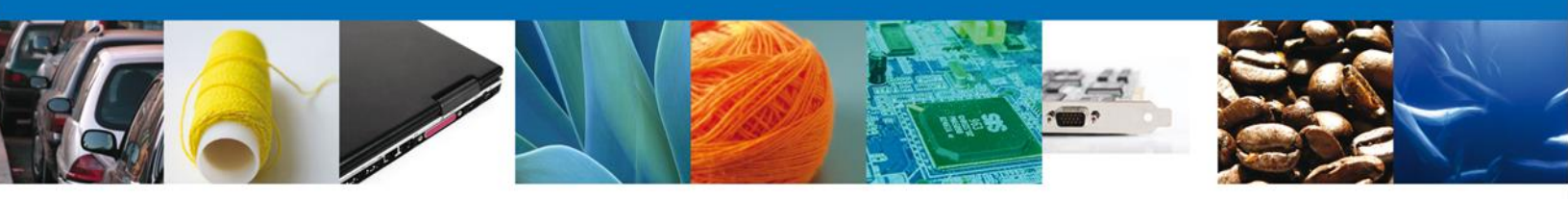

# ATENDER REQUERIMIENTO DE AVISO SANITARIO DE IMPORTACIÓN DE PRODUCTOS

#### **Bandeja De Tareas Pendientes**

Una vez que el usuario firmado haya accedido a la aplicación seleccione la opción de Inicio. Esta opción presentará la **Bandeja de Tareas Pendientes** para el usuario firmado. **Seleccione el trámite** "Aviso Sanitario de Importación de Productos" a Atender.

|                                                                     | U ventanilla única                                                                   |                                                                                            |                                                                  | Cerrar la s       | sesión |
|---------------------------------------------------------------------|--------------------------------------------------------------------------------------|--------------------------------------------------------------------------------------------|------------------------------------------------------------------|-------------------|--------|
| Antecesor   Activo Bandeja de tareas pend Solicitante: ARMOUR PHARM | ientes<br>ACEUTICA                                                                   | RFC:                                                                                       | APH0609268C2                                                     |                   |        |
| Folio: 04026006001201 Fecha Inicial:                                | 34006000018                                                                          | Fecha Final                                                                                | :                                                                | B)<br>Buse        | car    |
| Folio Trámite 🔷                                                     | Tipo Trámite                                                                         | Nombre tarea                                                                               | Fecha de Asignación<br>de la Tarea                               | Estado Trámite    | Fe     |
| 0402600600120134006000018                                           | COFEPRIS-01-006 Aviso<br>sanitario de importación<br>de productos                    | Atender Requerimiento                                                                      | 31/01/2013                                                       | En Dictamen       |        |
|                                                                     |                                                                                      |                                                                                            |                                                                  |                   |        |
|                                                                     |                                                                                      |                                                                                            |                                                                  |                   |        |
| •                                                                   |                                                                                      |                                                                                            |                                                                  |                   | F.     |
|                                                                     | 14 <                                                                                 | 🛛 Página 1 🛛 de 1 🕬 🕨                                                                      | 1                                                                | Mostrando 1 - 1 c | de 1   |
| Av<br>Ventanilla Digi                                               | . Hidalgo No. 77, Col. Guerre<br>Atención Telefónica:<br>tal Mexicana de Comercio Ex | ro, Deleg. Cuauhtémoc, C.P.<br>5481-1856 y 01 800 00 VUCE<br>tterior · Derechos Reservados | 06300, México, D.F.<br>M (88236)<br>© 2011 · Políticas de Privac | idad              |        |

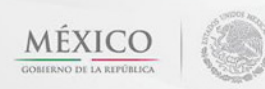

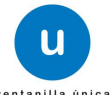

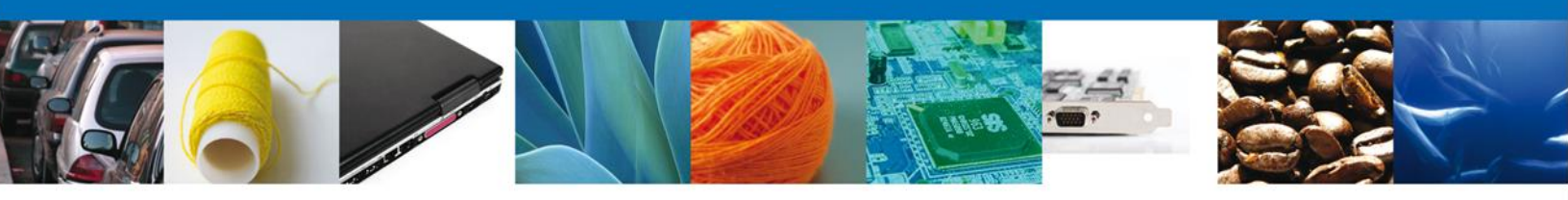

# **Consultar Requerimiento De Información**

El usuario tiene acceso de solo lectura a la información del requerimiento.

|                                                          | U ventanilla única                                       |                          |                      | Cerrar la sesión |
|----------------------------------------------------------|----------------------------------------------------------|--------------------------|----------------------|------------------|
| Antecesor   Activo                                       |                                                          |                          |                      |                  |
| Folio del trámite: 0402600<br>Tipo de solicitud: COFEPRI | ,<br>0600120134006000018<br>(S-01-006 Aviso sanitario de | importación de productos |                      |                  |
| Consultar<br>Requerimiento de<br>Información             | Requerimiento de<br>datos                                | Anexar Documentos        | (4) Firmar Promoción | Siquiente        |
| Fecha de generación                                      |                                                          | 30/01/2013               |                      |                  |
| Justificación del requerimiento                          | 0                                                        | 4                        |                      |                  |

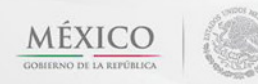

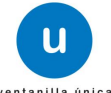

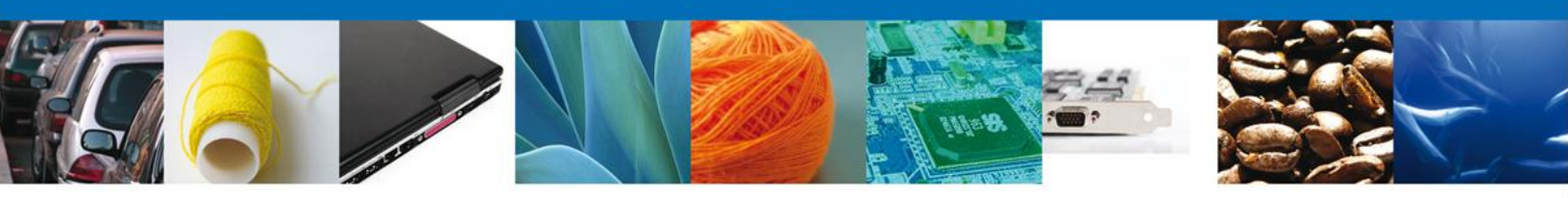

# **Requerimiento de Datos**

#### **Sección Solicitante**

Al abrir la pestaña **Solicitante** se deben visualizar los **Datos Generales y Domicilio Fiscal** del Solicitante.

| U ventanilla única                                             | Cerrar la sesión                                 |
|----------------------------------------------------------------|--------------------------------------------------|
|                                                                |                                                  |
| <u>tecesor</u>   Activo                                        |                                                  |
| pturar Solicitud                                               |                                                  |
| Consultar<br>Requerimiento de<br>Información                   | Anexar Documentos Anexar Promoción               |
| olicitante Datos de la solicitud Terceros Relacionad           | dos                                              |
| Datos generales del solicitante<br>Denominación o razón social |                                                  |
| ARMOUR PHARMACEUTICA SA DE CV                                  |                                                  |
| Actividad preponderante                                        |                                                  |
| Registro Federal de Contribuyentes APH0609268C2                | Correo electrónico<br>eduardo.rivero@softtek.com |
| Domicilio fiscal del solicitante                               |                                                  |
| Calle                                                          | Número exterior Número interior Código postal    |
| RIO YAQUI                                                      | MZ 11 LT 2 42080                                 |
| Colonia                                                        | País                                             |
| ISSSTE                                                         | MEXICO (ESTADOS UNIDOS MEXICANOS)                |
| Entidad federativa                                             | Localidad                                        |
| HIDALGO                                                        | PACHUCA                                          |
| Municipio o delegación                                         | Teléfono                                         |
| PACHUCA DE SOTO                                                |                                                  |

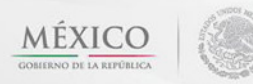

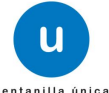

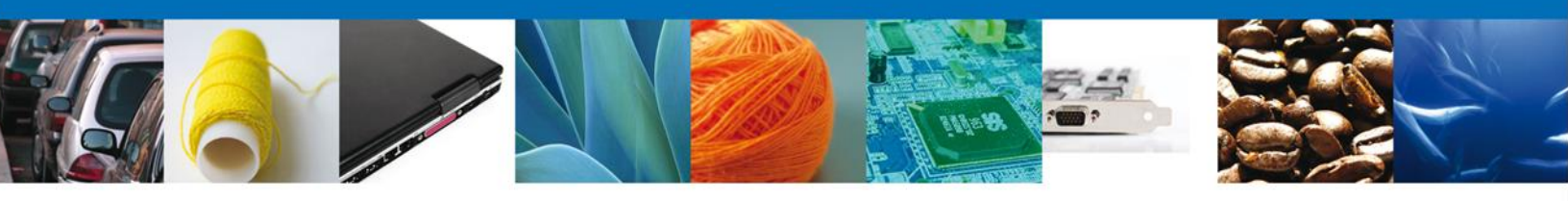

#### Sección Datos de la Solicitud

Se muestran habilitados los campos de la solicitud para que sean modificados, así el solicitante atenderá el requerimiento de datos hecho por el funcionario.

| u ventanilla única                                                                                                    |                                                                                 |                                               | Cerrar la sesión |
|----------------------------------------------------------------------------------------------------|---------------------------------------------------------------------------------|-----------------------------------------------|------------------|
| Antecesor   Activo                                                                                                    |                                                                                 |                                               |                  |
| Capturar Solicitud                                                                                                    |                                                                                 |                                               |                  |
| Consultar<br>Requerimiento de<br>Información<br>Solicitante Datos de la solicitud Terceros Relacionados                                                              | Anexar Documentos                                                               | Firmar Promoción<br>Guardar Anterio           | or Siguiente     |
| Datos del establecimiento                                                                                                    |                                                                                 |                                               |                  |
| Denominación o Razón Social     armour pharmaceutica, s.a. de c.v.     Calle y Número     rio yaqui manzana 11 lote 2     Entidad federativa     HIDALGO     Colonia | Código postal     42080     Municipio o deleg     PACHUCA DE SOTO     Localidad | Seleccionar o                                 | establecimiento  |
| issste                                                                                                    | NO APLICA                                                                       |                                               |                  |
| Correo electrónico                                                                                                    | * R.F.C del respons                                                             | sable sanitario                               |                  |
| Teléfono                                                                                                    | HEA4550510105                                                                   |                                               |                  |
| 017717108948                                                                                                    | ٦                                                                               |                                               |                  |
| S.C.I.A.N Clave S.C.I.A.N. 621212 C                                                                                                    | Descripción del S.C.I.A<br>onsultorios dentales del secto                       | L.N.<br>r público                             | 0                |
| Aviso de funcionamiento<br>Régimen al que se destinará la Mercancía                                                                                                  | × Aduana                                                                        |                                               |                  |
| Temporales                                                                                                    | centraly[b_123]a1                                                               |                                               | _                |
|                                                                                                    | central/[0_123.8]                                                               | E                                             |                  |
| Datos del producto                                                                                                    |                                                                                 |                                               | 0                |
| Clasificación del Tipo de producto                                                                                                    | Fracción arancelaria                                                            | Descripción de la<br>fracción                 | Modelo           |
| 1 ARTÍCULOS ESCOLARES esopecifique                                                                                                    | 95030001                                                                        | Triciclos o cochecitos de<br>pedal o palanca. | modelo           |

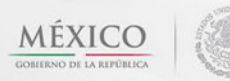

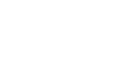

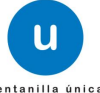

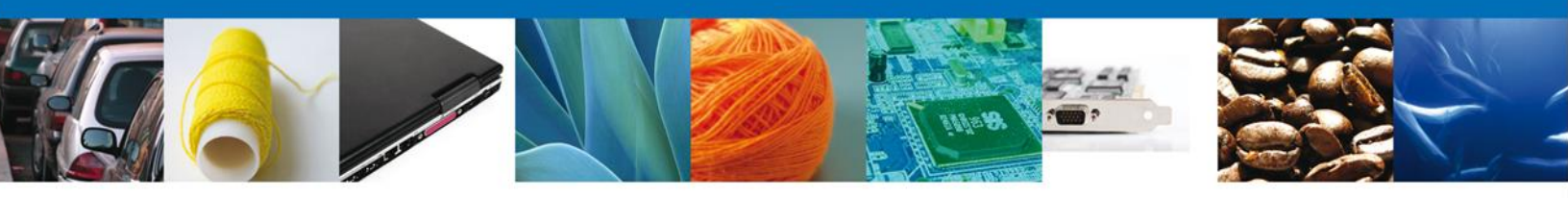

#### **Sección Terceros Relacionados**

Se muestran habilitados los campos de los terceros relacionados para que sean modificados, eliminados o agregados, así el solicitante atenderá el requerimiento de datos hecho por el funcionario.

| a and a second second se | u ventanilla únic           | a               |                               | Сегтаг               | la sesión |
|----------------------------------------------------------------------------------------------------|-----------------------------|-----------------|-------------------------------|----------------------|-----------|
| Antecesor   Activo                                                                                                    |                             |                 |                               |                      |           |
| Capturar Solicitud<br>Consultar<br>Requerimiento de<br>Información                                                                                                    | 2 Requerimiento de<br>datos | 3 Anexar Docume | ntos 🕘 Firmar Pron<br>Guardar | noción<br>Anterior S | guiente   |
| Solicitante Datos de                                                                                                    | a solicitud Terceros Re     | lacionados      |                               |                      |           |
| Nombre/Razón<br>social                                                                                                    | R.F.C.                      | CURP            | Teléfono                      | Correo electrónico   |           |
| nombre apellido                                                                                                    |                             |                 |                               |                      |           |
| •                                                                                                    | III                         |                 | Agregar Mod                   | dificar Elimina      | )<br>Ir   |
| * Fabricante                                                                                                    |                             |                 |                               |                      |           |
| Nombre/Razón<br>social                                                                                                    | R.F.C.                      | CURP            | Teléfono                      | Correo electrónico   |           |
| denominacion                                                                                                    |                             |                 |                               |                      | Ξ         |
| •                                                                                                    | "                           |                 | Agregar Moo                   | dificar Elimina      |           |

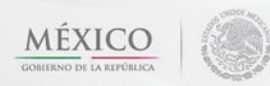

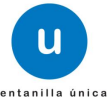

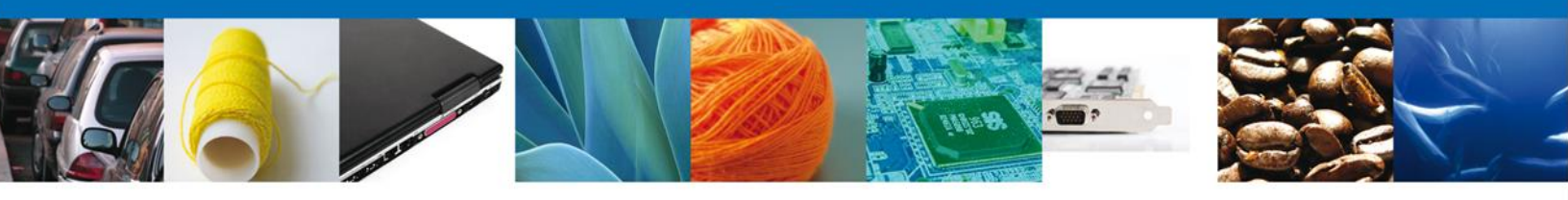

#### **Anexar Documentos**

Se deben adjuntar los **documentos requeridos** de información, de acuerdo al tipo de documento solicitado, se realiza mediante el botón **"Anexar documentos".** 

|                                                                                                    | U ventanilla única                                                                                 |                                                                 |                          | Cerrar la sesión  |
|----------------------------------------------------------------------------------------------------|----------------------------------------------------------------------------------------------------|-----------------------------------------------------------------|--------------------------|-------------------|
| Antecesor   Activo                                                                                          |                                                                                                    |                                                                 |                          |                   |
| Anexar Requisitos                                                                                           |                                                                                                    |                                                                 |                          |                   |
| Folio del trámite: 040260<br>Tipo de solicitud: COFEPE                                                      | 0600120134006000018<br>RIS-01-006 Aviso sanitario de                                               | importación de productos                                        |                          |                   |
| Consultar<br>Requerimiento de                                                                               | Requerimiento de                                                                                   | 3 Anexar Documentos                                             | Firmar Promoción         |                   |
| Información                                                                                                 | Gatos                                                                                              |                                                                 | Guardar Ar               | nterior Siguiente |
|                                                                                                    | Tipo de documento                                                                                  |                                                                 | Documen                  | to                |
| Para juguetes, cerámica<br>escolares: Constancia S<br>laboratorio.Para el resto<br>Certificado de Libre Ven | destinada a contener alime<br>anitaria o Certificado de Lib<br>) de los productos: Constano<br>ta. | entos; y artículos<br>re Venta o Análisis de<br>ria Sanitaria o | Adjuntar nuevo documento | 💌 🕅               |
|                                                                                                    |                                                                                                    |                                                                 | [                        | Anexar documentos |

Al presionar Anexar Documentos el sistema permite indicar la ubicación del documento, se selecciona y al finalizar damos clic en Anexar

| Anexar nuevo documento                                                                                                    | × |
|----------------------------------------------------------------------------------------------------|---|
| Para poder anexar su documento, deberá cumplir las siguientes características:                                                                                                    |   |
| <ul> <li>Debe ser formato PDF que no contenga formularios, objetos OLE incrustrados, código java script, etc.</li> <li>El tamaño máximo permitido del conjunto de archivos a anexar es 3 MB.</li> <li>No debe contener páginas en blanco.</li> <li>Las imágenes contenidas deben estar en escala de grises.</li> <li>La resolución debe ser de 300 dpi.</li> </ul> |   |
| Para juguetes, cerámica destinada a contener alimentos; y<br>artículos escolares: Constancia Sanitaria o Certificado de<br>Libre Venta o Análisis de laboratorio.Para el resto de los<br>productos: Constancia Sanitaria o Certificado de Libre<br>Venta.:                                                                                                    |   |
| El que tarde en adjuntar el documento dependerá del tamaño de su archivo y de su velocidad de conexión.                                                                                                    |   |
| Anexar Cerrar                                                                                                    |   |

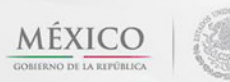

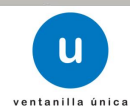

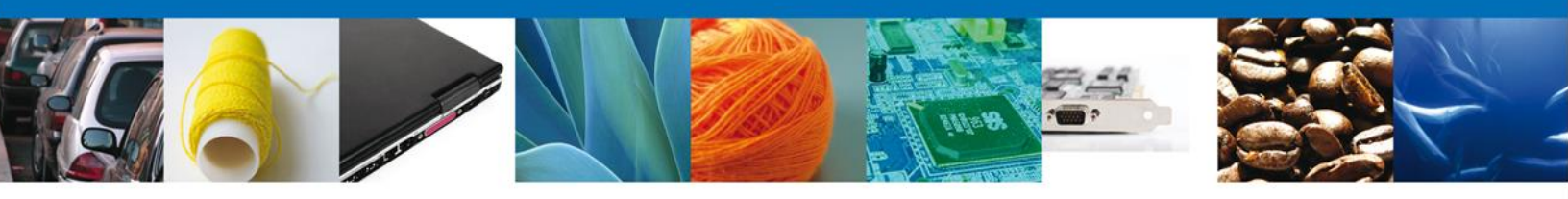

#### **Firmar Promoción**

Para atender el requerimiento, se requiere **realizar la firma** de la tarea, se adjuntan los datos de la firma y se confirma el firmado.

|                                        |              | u ventanilla única          |         |              |         |             | Cerrar la sesión |
|----------------------------------------|--------------|-----------------------------|---------|--------------|---------|-------------|------------------|
|                                        |              |                             |         |              |         |             |                  |
| Antecesor   Activ                      | vo           |                             |         |              |         |             |                  |
| Firmar                                 |              |                             |         |              |         |             |                  |
| Consultar<br>Requerimie<br>Información | ento de<br>n | Requerimiento de datos      | 🕜 Anexa | r Documentos | 4 Firma | r Promoción |                  |
|                                        | * Registro   | o Federal de Contribuyentes |         | -            |         |             |                  |
|                                        |              |                             |         |              |         |             |                  |
|                                        | * Clave de   | e la llave privada          |         | 7            |         |             |                  |
|                                        | * Llave pr   | rivada (*.key)              |         |              |         |             |                  |
|                                        |              |                             |         | Buscar       |         |             |                  |
|                                        | * Certifica  | ado (*.cer)                 |         |              |         |             |                  |
|                                        |              |                             |         | Buscar       |         |             |                  |
|                                        |              |                             |         |              | Firmar  |             |                  |

#### Acuse de Recibo

La aplicación informa que el requerimiento se registró exitosamente, muestra el número de folio, genera y envía el Acuse de Recepción de promoción.

| n<br>Argunatur et<br>production et a | u ventanilla única                                                                                                    | Cerrar la sesión                    |
|--------------------------------------|----------------------------------------------------------------------------------------------------|-------------------------------------|
| Antecesor                            | Activo                                                                                                    |                                     |
| Acuse de                             | Recibo<br>Requerimiento se registro exitosamente con folio de requerim                                                                                                    | iiento 9502                         |
| Acuse (s                             | )                                                                                                    |                                     |
| No.                                  | Documento                                                                                                    | Descargar                           |
| 1                                    | Acuse de recepción de promoción                                                                                                    |                                     |
|                                      |                                                                                                    |                                     |
|                                      | Av. Hidalgo No. 77, Col. Guerrero, Deleg. Cuauhtémoc, C.P. 06300, México, D.F.<br>Atención Telefónica: 5481-1856 y 01 800 00 VUCEM (88236)<br>Ventanilla Digital Mexicana de Comercio Exterior · Derechos Reservados © 2011 · Políticas de | Privacidad                          |
|                                      | Av. Hidalgo No. 77 Col. Guerrero, Del. Cuauhtémoc, C.P<br>Atención telefónica 54 81 18 56 y 01 800 00 VU                                                                                                    | . 06300, México D.F.<br>CEM (88236) |

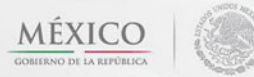

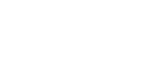

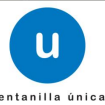

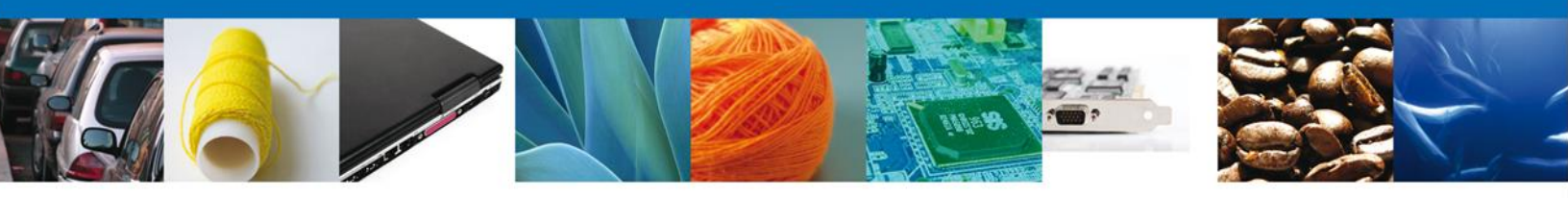

El usuario puede descargar el acuse de recepción de promoción accediendo a la liga que así lo indica, el **Acuse de Promoción** recibido se muestra a continuación:

|                                                                                                    | Ventanilla Digital Mexic                                                                                                    | ana                                                                                                    | SEDENA                                                                                                    | MUANIA                                                                                     | (3)                                                                           |
|----------------------------------------------------------------------------------------------------|----------------------------------------------------------------------------------------------------|----------------------------------------------------------------------------------------------------|----------------------------------------------------------------------------------------------------|--------------------------------------------------------------------------------------------|-------------------------------------------------------------------------------|
| <b>U</b>                                                                                                    | de Comercio Exterio                                                                                                    | P                                                                                                    | SEMARNAT                                                                                                    | SALUD                                                                                      | MEXICO                                                                        |
| ventantite ünlice                                                                                                    |                                                                                                    | SEP                                                                                                    | SENER                                                                                                    | 37                                                                                         | any new                                                                       |
|                                                                                                    | ACUSE DE RECEPC                                                                                                    | IÓN DE PROMOCIO                                                                                                    | ÓN                                                                                                    |                                                                                            |                                                                               |
| Estimado(a) C. A                                                                                                    | RMOUR PHARMACEUTICA SA DE CV                                                                                                    |                                                                                                    |                                                                                                    |                                                                                            |                                                                               |
| RFC: APH060926                                                                                                    | 802                                                                                                    |                                                                                                    |                                                                                                    |                                                                                            |                                                                               |
| liendo las 13:23<br>elativa a COFE<br>SUSTANCIAS O<br>ravés de la Ven                                                                                                    | 15 del 27/02/2013, se tiene por recibida la<br>PRIS-01-021-B PERMISO DE IMPORT<br>MATERIALES TOXICOS O PELIGROSO<br>anilia Digital Mexicana de Comercio Exte                                                                                                    | a solicitud de tramite n<br>rACION DE PLAGUIX<br>S. MODALIDAD B S<br>rior, con folio de pres                                                                                                    | úmero 04026<br>CIDAS, NUT<br>SUSTANCIAS<br>entación 450                                                                                                    | 0050122013<br>RIENTES V<br>TOXICAS,<br>700.                                                | 400500000<br>EGETALES<br>presentada                                           |
| Su tramite se suj<br>Ventanilla Digital<br>Isi como a las co                                                                                                    | etara a las disposiciones jurídicas aplicabi-<br>Mexicana de Comercio Exterior, publicado<br>indiciones de uso de la propia "Ventanila (                                                                                                    | es al tràmite respectivo<br>en el Diario Oficial de<br>Digital".                                                                                                    | al Decreto (<br>la Federació                                                                                                    | por ei que se<br>n ei 14 de ei                                                             | establece l<br>nero de 201                                                    |
| La document                                                                                                    | ación anexada a su solicitud es la siguiente                                                                                                    | ¢; 📕                                                                                                    |                                                                                                    |                                                                                            |                                                                               |
| Tipo de documen                                                                                                    | da                                                                                                    | Mandre del documento                                                                                                    |                                                                                                    | e-Docume                                                                                   | of.                                                                           |
| Docume<br>promovente, ou<br>representación<br>Personas Acredi<br>que heya ecredit<br>heder melipado<br>documento es e<br>y recibir docume                                                                                                    | intra que estretite la personalistat purdica del<br>endo as trata de persona movalia o se ación en<br>de atra, momeno de inderencia del fregistra de<br>tades se iniciante de inderencia del tratada en el<br>tede previerente la personal del pulsos en caso de<br>agio atro tiente ante COFENES y, en su caso,<br>fique as despinen las personas autoritadas para ori<br>misa y natificaciones.                                                                                                    | Dech/Velids.pdf                                                                                                    |                                                                                                    | 10231200                                                                                   | 0028                                                                          |
| Aviso de funcion                                                                                                    | amianto o número de licencia xanitaria                                                                                                    | FEP#                                                                                                    |                                                                                                    | 102512003                                                                                  | 67000                                                                         |
| Maja de defos de<br>de su traducción<br>esté redactede n                                                                                                    | e segurided del producto en espeñol o ecompeñade<br>n el espeñol por perito traductor autorizado, cuendo<br>en idioma extranjero                                                                                                    | DuctoValido pdf                                                                                                    |                                                                                                    | 10261200                                                                                   | 0022                                                                          |
| Cadena Original, I<br>(A 6750)(2782-001)<br>productos fermaco<br>(PO, ULCA, MEX, IN<br>2016AL.SO(34000)<br>NOMERE COMENT<br>9 NOVEERE COMENT<br>9 NOVEERE<br>9 NOVEERE<br>9 NOVEER | Internation de Solicitud que presentação que destans<br>(17.22): ISANBOUR PRARMACEUTICA SA DE CVARMERS<br>Introspito YAGUINZ: 11: 2 (MERICOPOLICA SA DE CVARMERS<br>INTERNET, COALEMENTE (Internet destanción de la Cardin<br>BECTI, TOS Internet presentation de la Cardinal de Coale<br>BECTI, TOS Internet presentations de la Cardinal de Coale<br>BECTI, TOS Internet presentation de la Cardinal de Coale<br>Internet de Voltage Competical, 11: Montere Coalesco<br>Regular Coalesco de La Cardena de La Merice De Silono<br>Asgunación de Solesco de La Marcine Testo Coalesco de<br>Belances de Solesco de La Cardena de La Merice De Silono<br>Coalesco de La Monte Solesco de La Merice De Silono<br>Coalesco de La Monte Coalesco de La Marcine Testo de Solesco<br>Stratemento de Solesco de La Merice De Silono<br>Stratemento de La Merice De Solesco de La Merice De Solesco<br>Stratemento de Solesco de La Merice De Solesco de Solesco de Solesco de La Merice De Solesco de Solesco de La Merice De Solesco de Solesco de La Merice De Solesco de Solesco de La Merice De Solesco de Solesco de Solesco de La Merice De Solesco de Solesco de Solesco | NORCE: Integration Solario and Solario and | Nek.com/Coment<br>CA/4286(g)TECA<br>11 Jole<br>OMERICAL 21 NON-<br>BIEL COMENCIAL 21 NON-<br>BIEL COMENCIAL 21 NO<br>REING COMENCIAL 31/3<br>EL<br>EL COMENCIAL 31/3<br>EL | e al por mayor di<br>RE, B.C. (TJUAN)<br>MERE COMERCI<br>OMUN DIVOMBI<br>Iogramo (N.B.) BI | , BC.<br>N. 5<br>WERCAL<br>MARAS                                              |
| Const and provide state                                                                                                    |                                                                                                    |                                                                                                    |                                                                                                    |                                                                                            |                                                                               |
| Catheria Citylinal. 5                                                                                                    | eformación de Coficiliad que presenta(le) que declara:                                                                                                    |                                                                                                    |                                                                                                    |                                                                                            |                                                                               |
| os datos person<br>nedios electróni<br>Ventanilla Digita<br>temás disposicio<br>exterior, al propio                                                                                                    | tales suministrados a través de las soliciti<br>cos e impresos, serán protegidos, incorp<br>l'acorde con la Ley Federal de Transpare<br>nes legales aplicables; y podrán ser transm<br>o titular de la información, o a terceros, el<br>transferencia.                                                                                                    | udes, promociones, tra<br>orados y tratados en<br>incla y Acceso a la infi<br>ntidos a las autoridade<br>n este último caso sie                                                                                                    | amites, consu<br>el sistema di<br>ormación Pút<br>es competente<br>mpre que las                                                                                            | itas y pagor<br>e datos pen<br>lica Gubern<br>es en materia<br>disposicion                 | s, hechos po<br>ionales de l<br>amental y la<br>le de comerci<br>es aplicable |
| exterior, al propie                                                                                                    | o titular de la información, o a terceros, el<br>a transferencia.                                                                                                    | n este último caso sie                                                                                                    | mpre que las                                                                                                    | disposicion                                                                                | es aplicat                                                                    |

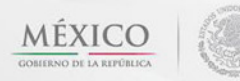

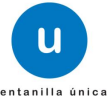

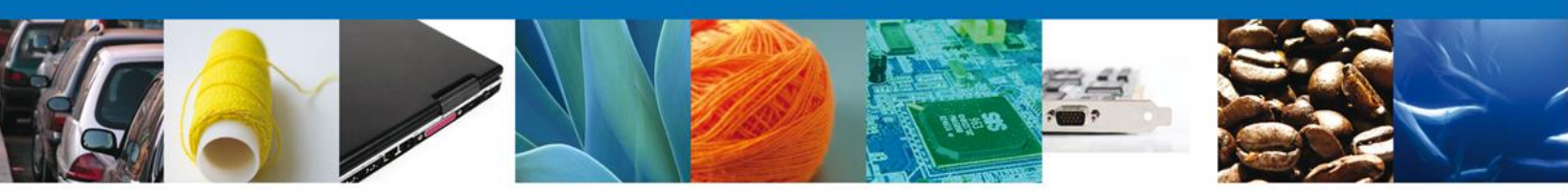

#### **Cerrar Sesión**

Finalmente damos clic en el botón "cerrar sesión" nos muestra una ventana para confirmar el cierre, damos clic en el botón "Sí" para terminar.

|                                       | u ventanilla única                                                                                                    | Cerrar la sesión                                |
|---------------------------------------|----------------------------------------------------------------------------------------------------|-------------------------------------------------|
| Antecesor   Activo<br>Acuse de Recibo |                                                                                                    |                                                 |
| Acuse (s)<br>No.                      | Cerrar la sesión ×<br>Cerrar la sesión ×<br>Cerrar la sesión de trabajo?                                                                                                    | Descargar                                       |
| Ventaniili                            | Av. Hidalgo No. 77, Col. Guerrero, Deleg. Cuauhtémoc, C.P. 06300, M<br>Atención Telefónica: 5481-1856 y 01.800.00 VUCEM (88234<br>la Digital Mexicana de Comercio Exterior · Derechos Reservados © 2011 | Aéxico, D.F.<br>5)<br>• Políticas de Privacidad |

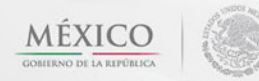

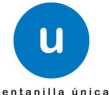

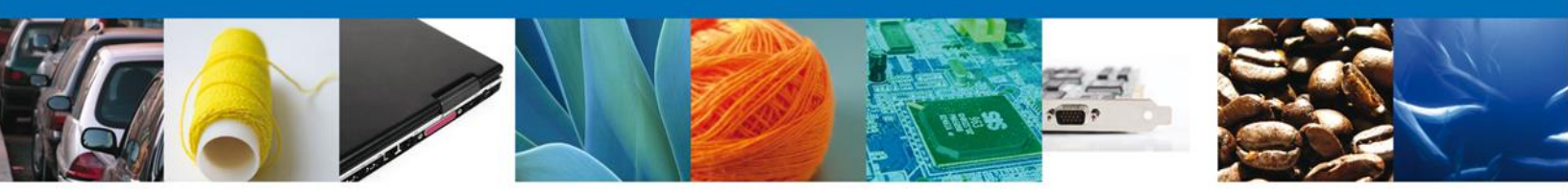

# CONFIRMAR NOTIFICACIÓN DE RESOLUCIÓN DE AVISO SANITARIO DE IMPORTACIÓN DE PRODUCTOS

#### **Bandeja De Tareas Pendientes**

Una vez que el usuario firmado haya accedido a la aplicación seleccione la opción de pendientes. Esta opción presentará la Bandeja de Tareas Pendientes para el usuario firmado. Seleccione el trámite "Aviso Sanitario de Importación de Productos" a Atender.

|                                                        | U ventanilla únic           | a                  |                                    | Cerrar la       | a sesión |
|--------------------------------------------------------|-----------------------------|--------------------|------------------------------------|-----------------|----------|
| Antecesor   Activo<br>Bandeja de tareas pendi          | entes                       |                    |                                    |                 |          |
| Solicitante: ARMOUR PHARM,<br>Folio:<br>Fecha Inicial: | ACEUTICA                    | RFC:<br>Fecha Fina | APH0609268C2                       | Bu Bu           | scar     |
| Folio Trámite 🜩                                        | Tipo Trámite                | Nombre tarea       | Fecha de Asignación<br>de la Tarea | Estado Trámite  | Fe       |
| 0402600600120124006000038                              | IMPORTACIÓN DE<br>PRODUCTOS | Resolución         | 24/10/2012                         | Resuelto        |          |
| 4                                                      | 111                         |                    |                                    |                 | ħ        |
|                                                        | 14 ·                        | Página 1 de 1 >>   | ÞI                                 | Mostrando 1 - 1 | de 1     |

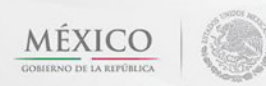

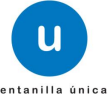

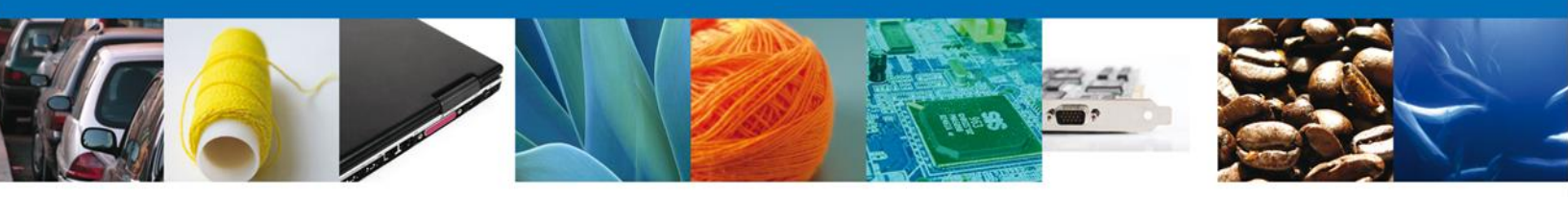

# **Confirmar Notificación**

Después de seleccionar el tramite aparecerá la siguiente pantalla donde se muestra los datos del trámite, aquí se debe proceder a firmar la notificación.

| ventanilla única                                                                                                    | Cerrar la sesión                                       |
|----------------------------------------------------------------------------------------------------|--------------------------------------------------------|
| Antecesor   Activo<br>Confirmar Notificación<br>Folio del trámite: 0402600600120124006000038<br>Tipo de solicitud: AVISO SANITARIO DE IMPORTACIÓN DE PRODUCTOS | Firmar                                                 |
| Notificación de acto administrativo Nombre, Denominación o Razón Social ARMOUR PHARMACEUTICA SA DE CV Registro Federal de Contribuyentes APH0609268C2          | Fecha y hora de la notificación<br>24/10/2012 11:00:28 |
|                                                                                                    |                                                        |
|                                                                                                    |                                                        |

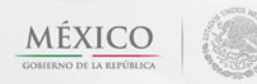

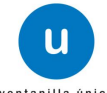

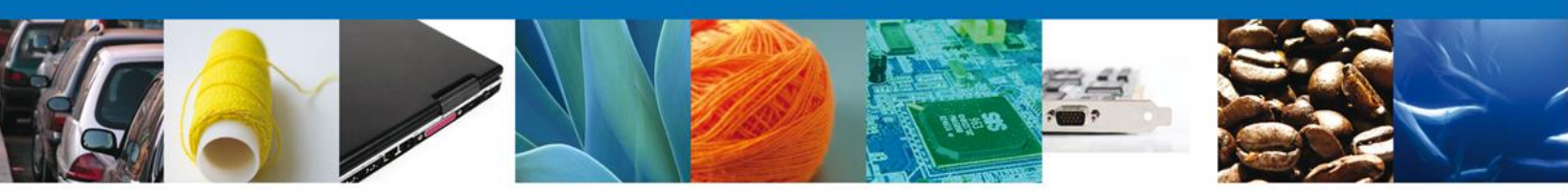

#### Firmar

Para confirmar la notificación de resolución, se requiere **realizar la firma** de la tarea, se adjuntan los datos de la firma y se confirma el firmado.

|                    | U ventanilla única                                    |        | Cerrar la sesión |
|--------------------|-------------------------------------------------------|--------|------------------|
|                    |                                                       |        |                  |
| Antecesor   Activo |                                                       |        |                  |
| Firmar             |                                                       |        |                  |
|                    | * Registro Federal de Contribuyentes                  |        |                  |
|                    | APH0609268C2                                          |        |                  |
|                    | * Clave de la llave privada                           |        |                  |
|                    | ••••                                                  |        |                  |
|                    | * Llave privada (*.key)                               |        |                  |
|                    | COFEPRIS\FIEL COFEPRIS\APH0609268C2_1012231044.key    | Buscar |                  |
|                    | * Certificado (*.cer)                                 |        |                  |
|                    | ocuments\FIEL COFEPRIS\FIEL COFEPRIS\aph0609268c2.cer | Buscar |                  |
|                    |                                                       | Firmar |                  |
|                    |                                                       |        |                  |
|                    |                                                       |        |                  |
|                    |                                                       |        |                  |
|                    |                                                       |        |                  |

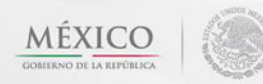

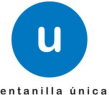

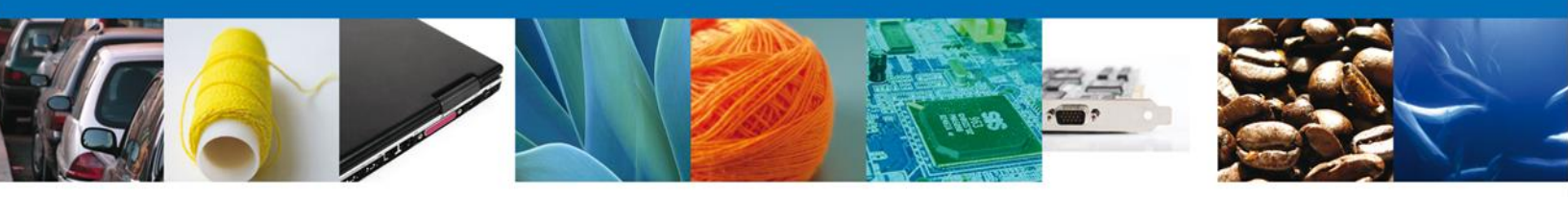

# **Acuses Y Resoluciones**

La aplicación informa que la notificación de Resolución ha sido confirmada, muestra el número de folio, genera y envía el Acuse de Notificación y el Oficio de Resolución.

|                       | u ventanilla única                                                                                        |                         | Cerrar la sesión |  |  |
|-----------------------|----------------------------------------------------------------------------------------------------|-------------------------|------------------|--|--|
| Antecesor             | Activo                                                                                                    |                         |                  |  |  |
| ACUSES Y RESOLUCIONES |                                                                                                    |                         |                  |  |  |
| (                     | La notificación de la resolución para el trámite con número 0402600600120124006000038 ha sido confirmada. |                         |                  |  |  |
|                       |                                                                                                    |                         |                  |  |  |
| Acuse (s)             |                                                                                                    |                         |                  |  |  |
| No.                   | Documen                                                                                                   | ito                     | Descargar        |  |  |
| 1                     | Acuse de Noti                                                                                             | Acuse de Notificación   |                  |  |  |
|                       |                                                                                                    |                         |                  |  |  |
| Resolución (es)       |                                                                                                    |                         |                  |  |  |
| No.                   | Documen                                                                                                   | Documento Descargar     |                  |  |  |
| 1                     | Oficio de Reque                                                                                           | Oficio de Requerimiento |                  |  |  |
| 2                     | Oficio de Reso                                                                                            | Oficio de Resolución    |                  |  |  |
|                       |                                                                                                    |                         |                  |  |  |
|                       |                                                                                                    |                         |                  |  |  |
|                       |                                                                                                    |                         |                  |  |  |

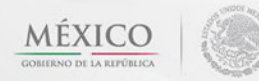

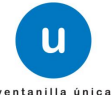

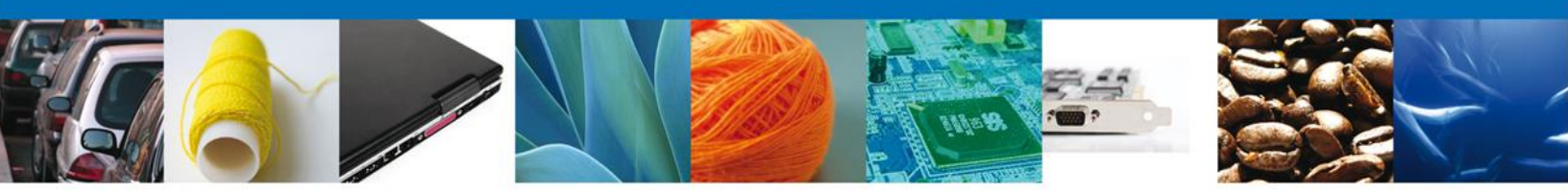

El usuario puede descargar el **acuse de notificación**, el **oficio de requerimiento** y el **oficio de resolución** del trámite accediendo a la liga que así lo indican, los documentos se muestran a continuación:

| <form><form><form><form><form><form><form></form></form></form></form></form></form></form>                                                                                                    | Ventroille Dinital Maximum                                                                                                    | _ SEP _ SEDON                                                                                                  | LAGATPA                                       |                           |
|----------------------------------------------------------------------------------------------------|----------------------------------------------------------------------------------------------------|----------------------------------------------------------------------------------------------------|-----------------------------------------------|---------------------------|
| <form><form><section-header><form><form><form><form></form></form></form></form></section-header></form></form>                                                                                                    | de Comercio Exterior                                                                                                    | HIT HAAR                                                                                                    | g _suite_                                     | MENCO                     |
| MARKAGE CONTRACTOR CONTRACTOR CO                              | and the second second |                                                                                                    | _16                                           | MLAGA                     |
| Merekensi S. AMOCIA PARAMELEUTICA SA SI CA SI AND AND AND AND AND AND AND AND AND AND                                                                                                    | ACUSE DE NOTIFICA                                                                                                    | ACIÓN                                                                                                    |                                               |                           |
| APC. APHEDIDADECI                                                                                                    | Extension C. ARROUR PHARMACEUTICA SA DE DV                                                                                                    |                                                                                                    |                                               |                           |
| Sanda la 11,6 27, pp 24/30/00, a fe kara se 4, fd), al anthros par anthros of a santaneous of anno second moments<br>expression and the santaneous delatestigate of the santaneous per constrained of anno second santaneous<br>expression and the santaneous delatestigates delatestigates and the santaneous and annotation of the santaneous<br>delatestigates and an antibiotic second santaneous and an antibiotic second santaneous<br>per constrained and the santaneous delatestigates delatestigates and a santaneous and an an antibiotic second santaneous<br>per constrained and an antibiotic second santaneous and an antibiotic second santaneous<br>per constrained and an antibiotic second santaneous<br>per constrained and an antibiotic second santaneous<br>per constrained and an antibiotic second santaneous<br>per constrained and an antibiotic second santaneous<br>per constrained and an antibiotic second santaneous<br>antibiotic second second santaneous<br>per constrained and antibiotic second second second second second second second second second second<br>per constrained and antibiotic second second second second second second second second second second<br>per constrained second second sec | RFC APHORDIDISCI                                                                                                    |                                                                                                    |                                               |                           |
| tama tagan atalanan a kanala ka ananan a di Ange.<br>Ingga atalan atalan kanala ka ananan atalan di Ange.<br>Ingga atalan atalan kanala kanala kanala kanala di Brata da Brata atalan di Brata atalan di Angela atalan di Angela di Angela atalan di Angela atalan di Angela di Angela di Ange<br>Angela di Angela di Angela di Angela di Angela di Angela di Angela di Angela di Angela di Angela di Angela di Angela di Angela di Angela di Angela di Angela di Angela di Angela di Angela di Angela di Angela di Angela di Angela di Angel                    | Selgandostor 2013-kolonikostis 4000 n., as kuva žerodoti z avensa p<br>mesonana no no kanina siave sklavna (2000)<br>MCCUUTOS, prezentato a tranés de la Ventanta Dyna Mexicana d<br>MCCUUTOS, prezentato a tranés de la Ventanta Dyna Mexicana d<br>mesonanano de la Ventanta de la Ventanta por sejalmente kosto                                                                                                    | er Contraction DE Aurtro<br>las a stratos Santhilation<br>e Cameros Erimente al Se<br>laste el ala Deribboriti | ILBACION SAMI<br>BANGWARADI<br>INBIGUIZ GAN N | Affilia<br>ni DE<br>Na de |
|                                                                                                    |                                                                                                    |                                                                                                    |                                               | 0                         |

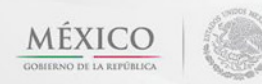

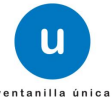

| ESTADOS UNIDOS MEXICANOS<br>SECRETARIA DE SALUD<br>COMISION FEDERAL PARA LA PROTECCIOI<br>CONTRA RIESGOS SANITARIOS<br>DIRECCION EJECUTIVA DE REGULACIÓN DE ESTUPEFACIENTES, P<br>SUSTANCIAS QUIMICAS<br>Monterrey No.33, Col. Roma, Del. CO | N<br>SICOTROPICOS Y<br>Usubłemoc. CP. 06700, México D.F. |  |
|----------------------------------------------------------------------------------------------------|----------------------------------------------------------|--|

| FREVENCIÓN                                                                                                    |                                                                                                    |  |
|----------------------------------------------------------------------------------------------------|----------------------------------------------------------------------------------------------------|--|
| AVISO SANITARIO DE IMPORTACIÓN DE PRODUCTOS                                                                                                    | Fecha Expedición:                                                                                                    |  |
| Número de entrada: 0402600600120124006000038                                                                                                    | 24/10/2012                                                                                                    |  |
| IMPORTADORIEXPORTADOR<br>ARMOUR PHARMACEUTICA SA DE CV<br>APH0609268C2                                                                                                    | Colonia: colonia<br>CP. 23232, Deleg/Munic municipio<br>Estado: DISTRITO FEDERAL                                                                                                    |  |
| Con fundamente en los artículos 4 párrato tencero, ejo la Constitución Política de los Estados Unidos Mesicanos, 17 y 36 faculos XXI de la Log Orgánica<br>referencia para el control de Precursores fundamente para el la Constitución Política de los Estados Unidos Mesicanos, 17 y 36 faculos XXI de la Log Orgánica<br>referencia para el control de Precursores fundamente para el la Vendaria de Salatí el La Vendaria de La Vendaria<br>Nota de Vendaria de Vendaria de Control de Precursores de La Vendaria de Control de La Considio Pedera para a<br>la Vendaria de Vendaria de Vendaria de Control de Vendaria de Control de La Vendaria de La Vendaria de Vendaria<br>Nota de Vendaria de Vendaria de Vendaria de Control de Vendaria de Vendaria de Vendaria de Vendaria<br>Vendaria de Vendaria de Vendaria de Vendaria de Control de Control de Vendaria de Vendaria de Vendaria<br>Vendaria de Vendaria de Vendaria de Vendaria de Vendaria de Vendaria de Vendaria de Vendaria de Vendaria de Vendaria<br>Vendaria de Vendaria de V |                                                                                                    |  |
| SUFRAGIO EFECTIVO. NO REELECCION.<br>DIRECTOR EJECUTIVO REGULACIÓN DE ESTUPERACIENTES,<br>PSICOTRÓPICOS Y SUSTANCIAS QUÍMICAS<br>MARIA DEL ROCIO ZUÑIGA CASTILLO                                                                                                    |                                                                                                    |  |
| CLE Direccio Ecolina el Regalcon el Elaserbornes, Picoregocia y Justicos Quimos.<br>Cadena original. Información del documento oficial que se presen<br>pod2000000 121 ad00000038/ur (02012) [10:24:32]2UCIR80602404<br>requerimiento]Para jugueles, cerámica destinada a contener alimentos<br>Venta o Análisia de laboration Direa el resto de los porductos: Constan                                                                                                    | na que declara:<br>IXIMARIA DEL ROCIO/ZUÑIGA/CASTILLO/justificación del<br>1 y artículos escolares: Constancia Sanitaría o Certificado de Libre<br>cia Sanitaría o Certificado de Libre Venta.] |  |
| Sello digital del autorizador del documento oficial:<br>Ue+/rR3w/3w/71pDu+/xe+/xke27/40Fe+/rKbw/700W/477+977+98<br>w+/we+/UWr1X77+9YF2hu+/yW71LekJGQQR77+977+98Bnw<br>vXHwr3w/70x77+0F+/WRpfe+/kQwr3w/716U+/ke+/rkQky/THv77<br>71+6Qggg9727+74%++/v4222xe77+971+806-/rkRv/rx37v7D1714                                                                                                    | :++/vU/w73Zue+/ve+/<br>/73vv73tgREq2cEau+/<br>Ek+*/ve+/v5s077+9<br>Be+v2Tvv70raFQ=                                                                                                    |  |

|                                                                                                    | COMISIÓN FEDERAL I<br>CONTRA RIESC<br>TIVA DE REGULACIÓN I<br>SUSTANCIA<br>AVI                                                                                                    | PARA LA PROTECCION<br>SOS SANITARIOS<br>DE ESTUPEFACIENTES, P:<br>S QUÍMICAS<br>SOS<br>Monterey No.33, Col. Roma, Del. Cu<br>Is | SICOTROPICOS Y |  |
|----------------------------------------------------------------------------------------------------|----------------------------------------------------------------------------------------------------|----------------------------------------------------------------------------------------------------|----------------|--|
| Número de Aviso: 040280080012                                                                                                    | 0124006000038                                                                                                    |                                                                                                    |                |  |
| ARMOUR PHARMACEUTICA SA D<br>RIO YAQUI MZ 11 LT 2                                                                                                    | ECV                                                                                                    | C.P 42080, Deleg/Munic PACHUCA<br>Estado: HIDALGO                                                                               | DE SOTO        |  |
| ESTABLECIMIENTO: denominacio<br>ADUANA DE ENTRADA:                                                                                                    | n, calle, colonia, municipio, localida                                                                                                    | RÉGIMEN: Definitivos                                                                                                    |                |  |
| DATOS DE LA MEDICANCIA                                                                                                    |                                                                                                    | I                                                                                                    |                |  |
| DATOS DE LA MERCANCIA                                                                                                    |                                                                                                    | Constitution Charles in the Desider                                                                                             | •-             |  |
| Clasificación del Producto<br>BEBIDAS NO ALCOHOLICAS                                                                                                    |                                                                                                    | No aplica                                                                                                    | to             |  |
| Marca comercial o Denominación<br>marca                                                                                                    | Marca comercial o Denominación Distintiva Denominación común internacional (D.C.1), denominación generica o nombre científico                                                                                                    |                                                                                                    |                |  |
| TIPO DE PRODUCTO<br>Materia prima                                                                                                    | ESTADO FÍSICO                                                                                                    | CANTIDAD                                                                                                    | UNIDAD         |  |
| Porcentaje de concentración                                                                                                    | Porcentaje de concentración Valor en dólares                                                                                                    |                                                                                                    |                |  |
| Fecha de ingreso o salida del paí                                                                                                    | Fecha de ingreso o salida del país Presentación: descripcion                                                                                                    |                                                                                                    |                |  |
| PAÍS DE ORIGEN: ANGUILA<br>PAÍS DE DESTINO: MEXICO (EST.                                                                                                    | PAÍS DE ORIGEN: ANGUILA<br>PAÍS DE DESTINO: MEXICO (ESTADOS UNIDOS MEXICANOS)                                                                                                    |                                                                                                    |                |  |
| FACTURADOR /<br>CONSIGNATARIO:                                                                                                    | FACTURADOR /<br>CONSIGNATARIO:                                                                                                    |                                                                                                    |                |  |
|                                                                                                    | DE NO ERFLUTUZADO ESTE AVISO DESE REALIZARIA ONICELACIÓN                                                                                                    |                                                                                                    |                |  |
| Cadena original, Información de<br>(04026006001201240060002380410<br>denominacion/HEC16002230A/cade<br>cames/BEBIDAS NO ALCOHOLICAS<br>(MICDELOmode/AAVQUIAARREEN                                                                                                    | Cadena original. Información del documento oficial que se presenta que declara:<br>(p40200001)21400000038)2411021121116371PFP0002298C2JARMOUR PHARMACEUTICA SA DE CVIALTAMIRA, TAMPS.<br>derominación/tech70002228/aladielloSTRTOT CEDERDAIN MERVIMINACIÓNICAZ2021[31113]Produción de embatos y conservas de<br>camesEBEIDIAS NO ALCOPOLICAS I ha aplicatienominacionimaciónidada primalikagualado20001(Tricolas o codhectos de pedial o palanca.<br>PMCDEC.DimodeinAlGUILARGENTIMI REPUBLICAMENTO ESTADOS UNDOS MEXICANCOS)                                                                                                    |                                                                                                    |                |  |
| 5.610 digital del autorizador del<br>17.600 (19.71.67.61.67.71.64.66.47.7<br>v.U8177.67.74.67.64.71.71.64.66.47.7<br>IGAVERT-677.64.04.67.67.67.66.7<br>IGAVERT-677.46.04.79.77.64.07.7<br>77.477.677.46.04.77.40.04.77.40.04.77.74.77.40.04.77.40.04.77.40.04.77.74.77.40.04.77.40.04.77.40.04.77.74.77.40.04.77.40.04.77.40.04.77.40.04.77.40.04.77.40.04.77.40.04.77.40.04.77.40.04.77.40.04.77.40.04.77.40.04.77.40.04.77.740.04.77.740.04.77.740.04.77.740.04.77.740.04.77.77.77.77.77.77.77.77.77.77.77.77.77 | Sello digital del autorizador del documento dificial:<br>Transcati registra (1977) (1987) (1987) (1987) (1977) (1977) |                                                                                                    |                |  |
|                                                                                                    |                                                                                                    |                                                                                                    |                |  |

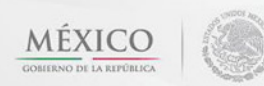

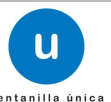

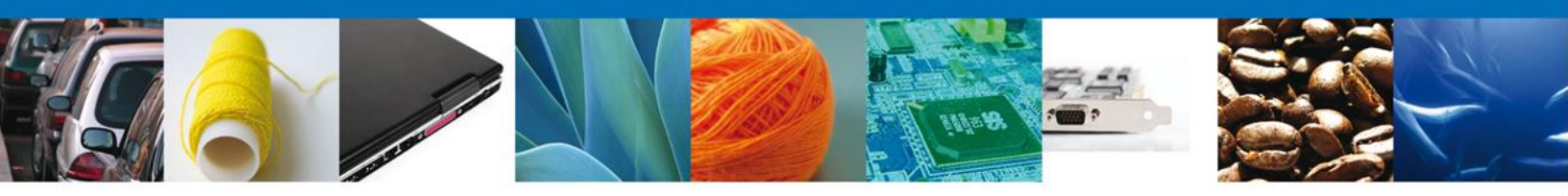

# **Cerrar Sesión**

Finalmente damos clic en el botón "cerrar sesión" nos muestra una ventana para confirmar el cierre, damos clic en el botón "Sí" para terminar.

|                                       | ventaniila ünica                                                                                                    | Cerrar la sesión                      |
|---------------------------------------|----------------------------------------------------------------------------------------------------|---------------------------------------|
| Antecesor   Activo<br>Acuse de Recibo | Requerimiento se registro exitosamente con folio de re                                                                                                    | querimiento 6996                      |
| Acuse (s)<br>No.<br>1                 | Cerrar la sesión 🗶                                                                                                    | Descargar                             |
| Ventanil                              | Av. Hidalgo No. 77, Col. Guerrero, Deleg. Cuauhtémoc, C.P. 06300, Mé<br>Atención Telefónica: 5481-1856 y 01 800 00 VUCEM (88236)<br>lla Digital Mexicana de Comercio Exterior · Derechos Reservados © 2011 · F | xico, D.F.<br>Políticas de Privacidad |

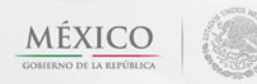

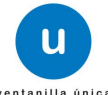